## TrueMark<sup>™</sup> MSI Analysis Software Version 1.0 USER GUIDE

For Microsatellite Instability Research

for use with: TrueMark<sup>™</sup> MSI Assay 3500/3500xL Genetic Analyzer SeqStudio<sup>™</sup> Genetic Analyzer Publication Number MAN0018874 Revision B00

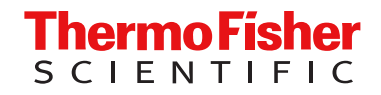

For Research Use Only. Not for use in diagnostic procedures.

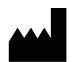

Life Technologies Ltd | 7 Kingsland Grange | Woolston, Warrington WA1 4SR | United Kingdom For descriptions of symbols on product labels or product documents, go to thermofisher.com/symbols-definition.

#### Revision history: MAN0018874 B00 (English)

| Revision | Date                | Description                                                                        |
|----------|---------------------|------------------------------------------------------------------------------------|
| B00      | 18 April 2024       | Document secondary title was updated.                                              |
| A.0      | 16 December<br>2019 | New software documentation for version 1.0 of the TrueMark™ MSI Analysis Software. |

The information in this guide is subject to change without notice.

**DISCLAIMER**: TO THE EXTENT ALLOWED BY LAW, THERMO FISHER SCIENTIFIC INC. AND/OR ITS AFFILIATE(S) WILL NOT BE LIABLE FOR SPECIAL, INCIDENTAL, INDIRECT, PUNITIVE, MULTIPLE, OR CONSEQUENTIAL DAMAGES IN CONNECTION WITH OR ARISING FROM THIS DOCUMENT, INCLUDING YOUR USE OF IT.

**Important Licensing Information**: These products may be covered by one or more Limited Use Label Licenses. By use of these products, you accept the terms and conditions of all applicable Limited Use Label Licenses.

TRADEMARKS: All trademarks are the property of Thermo Fisher Scientific and its subsidiaries unless otherwise specified.

©2019-2024 Thermo Fisher Scientific Inc. All rights reserved.

## Contents

| CHAPTER 1 About the TrueMark <sup>™</sup> MSI Analysis Software                                            |
|----------------------------------------------------------------------------------------------------|
| Features of the software 7                                                                                 |
| Kit overview                                                                                               |
| Compatible instruments and Data Collection software                                                        |
| Overview of user roles                                                                                     |
| Network and password security requirements                                                                 |
| Network configuration and security                                                                         |
| Password security                                                                                          |
| Terms you need to know                                                                                     |
| Workflow                                                                                                   |
| CHAPTER 2 (Administrator only) Install the TrueMark <sup>™</sup> MSI                                       |
| Analysis Software                                                                                          |
| ,<br>,                                                                                                    |
| Installation access restrictions 12                                                                        |
| Computer requirements 12                                                                                   |
| About the MSI Server and MSI Client 13                                                                     |
| Before you begin 13                                                                                        |
| Install the MSI Server and MSI Client 14                                                                   |
| Sign in to the TrueMark <sup>™</sup> MSI Analysis Software (initial sign-in for the default Administrator) |
| Guidelines for uninstalling the software                                                                   |
| CHAPTER 3 Get started with the TrueMark <sup>™</sup> MSI Analysis Software 17                              |
| Software access restrictions 17                                                                            |
| Sign in to the TrueMark <sup>™</sup> MSI Analysis Software (all users)                                     |
| Connect the MSI Client to a different MSI Server                                                           |
| Filter the batches to display 20                                                                           |
| Quick check: View batch information in the Home screen                                                     |
| Quick check: View specimen information in the Home screen                                                  |
| Sign out or exit the TrueMark <sup>™</sup> MSI Analysis Software                                           |
|                                                                                                    |

| CHAPTER 4 | Import samples and manage import records                         | 24 |
|-----------|------------------------------------------------------------------|----|
| Impo      | rt workflow                                                      | 24 |
| Impo      | rt samples                                                       | 25 |
| (         | Confirm that the sample file names are correct                   | 25 |
| I         | mport sample files                                               | 27 |
|           | Refresh the batch list                                           | 28 |
| (         | Uneck for Import errors                                          | 28 |
| Troub     | view details for each import                                     | 29 |
| Mana      | age import records in the Import Manager                         | 31 |
| Wane      | Resubmit or acknowledge Incomplete imports                       | 31 |
| I         | Delete import records from the Import Manager                    | 31 |
| CHAPTER 5 | Review analysis results                                          | 32 |
| Revie     | w analysis results workflow                                      | 32 |
| Revie     | w analysis results in the Batch Summary tab                      | 33 |
| Revie     | w analysis results in the <b>Specimen Data</b> tab               | 35 |
| N .       | View the electropherogram plots                                  | 35 |
| ,         | View marker details and edit as needed                           | 37 |
| Add (     |                                                                  | 40 |
| Add a     | a comment and/or accept the specimen                             | 40 |
| CHAPTER 6 | (Optional) Accept and approve specimens                          | 41 |
| Acce      | pt and approve workflow                                          | 41 |
| Acce      | pt the review and move the specimen to <b>Ready for Approval</b> | 42 |
| Appro     | ove a specimen                                                   | 42 |
| Expo      | rt an Approvals Report (PDF file)                                | 43 |
| CHAPTER 7 | Export reports                                                   | 44 |
| Ехро      | rt reports workflow                                              | 44 |
| Expo      | rt a Batch Report (PDF file)                                     | 45 |
| Expo      | rt a Batch Report (CSV file)                                     | 45 |
| Expo      | rt a Specimen Report (PDF file)                                  | 45 |
| Expo      | rt a Specimen Report (CSV or VCF file)                           | 46 |

| CHAPTER 8 Manage auditing                                                     | . 47     |
|-------------------------------------------------------------------------------|----------|
| Batch and specimen auditing                                                   | 47       |
| Items audited                                                                 | . 47     |
| Refresh the Audit Records tab                                                 | . 47     |
| Export audit records                                                          | . 48     |
| System auditing                                                               | . 50     |
| System auditing restrictions                                                  | 50       |
| Items audited                                                                 | . 50     |
| View and export system events                                                 | 51       |
| Archive system configuration history records or system events                 |          |
| Restore system configuration history records or system events                 | 52       |
| Purge system records or events                                                | . 52     |
| CHAPTER 9 Set up and maintain the TrueMark <sup>™</sup> MSI Analysis Software | . 53     |
| Configure locations for data                                                  | 53       |
| Configure locations restrictions                                              | 53       |
| Configure locations for MSI Client data                                       | 53       |
| Configure locations for MSI Server data                                       | . 54     |
| Configure analysis settings                                                   | 54       |
| Manage batches                                                                | 57       |
| Archive and <i>(optionally)</i> purge batches                                 | . 57     |
| Restore batches                                                               | 57       |
| CHAPTER 10 Manage software security                                           | . 59     |
| Security access restrictions                                                  | . 59     |
| Configure user accounts                                                       | 59       |
| Create a user account                                                         | 59       |
| Edit a user account                                                           | . 60     |
| Activate, inactivate, or suspend a user account                               | 60       |
| Save a Users Report                                                           | . 61     |
|                                                                               | 61       |
|                                                                               | . 01     |
| Edit a user role                                                              | 02<br>62 |
| Delete a user role                                                            | 63       |
| Save a User Roles Report                                                      | . 63     |
| Configure system security                                                     | 64       |
| Set user account limits                                                       | 64       |
| Set security policies                                                         | 64       |
| Import security settings                                                      | 65       |
|                                                                               |          |

Contents

| Expor<br>Ackno<br>S<br>A | t security settings<br>owledge or ignore security-related system events<br>Security-related system events<br>Acknowledge or ignore security-related system events |    |
|--------------------------|----------------------------------------------------------------------------------------------------|----|
| APPENDIX A               | Troubleshooting                                                                                                    | 68 |
| Shut c                   | down the MSI Server                                                                                                    | 68 |
| APPENDIX B               | Representative data                                                                                                    | 69 |
| APPENDIX C               | Navigating within the software                                                                                                    | 75 |
| Menu<br>Toolba<br>Status | bar                                                                                                    |    |
| APPENDIX D               | Screen descriptions                                                                                                    | 77 |
| Home                     | e screen                                                                                                    |    |
| Batch                    | Summary tab                                                                                                    |    |
| Speci                    | men Data tab                                                                                                    | 80 |
| Appro                    | ovals tab                                                                                                    | 81 |
| Audit                    | Records tab                                                                                                    | 82 |
| Impor                    | t Manager                                                                                                    | 83 |
| Secur                    | ity Settings screen                                                                                                    | 84 |
| APPENDIX E               | Documentation and support                                                                                                    | 85 |
| Relate                   | ed documentation                                                                                                    | 85 |
| Custo                    | mer and technical support                                                                                                    | 85 |
| Limite                   | d product warranty                                                                                                    |    |

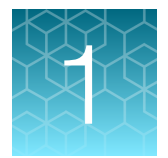

## About the TrueMark<sup>™</sup> MSI Analysis Software

| Features of the software                            | 7  |
|-----------------------------------------------------|----|
| Kit overview                                        | 8  |
| Compatible instruments and Data Collection software | 8  |
| Overview of user roles                              | 8  |
| Network and password security requirements          | 8  |
| Terms you need to know                              | 9  |
| Workflow                                            | 10 |

The TrueMark<sup>™</sup> MSI Analysis Software for Microsatellite Instability Testing is a secondary analysis software application that interprets TrueMark<sup>™</sup> MSI Assay fragment analysis data (FSA files) collected on the 3500/3500xL Genetic Analyzer or SeqStudio<sup>™</sup> Genetic Analyzer. The TrueMark<sup>™</sup> MSI Analysis Software simultaneously imports and analyzes fragment data, then generates interpretive sample results. Multiple quality checks (QC) are incorporated into the analysis process.

For detailed kit instructions, see the TrueMark™ MSI Assay User Guide (Pub. No. MAN0018868).

#### Features of the software

The TrueMark<sup>™</sup> MSI Analysis Software performs data analysis and interpretation for the TrueMark<sup>™</sup> MSI Assay by providing:

- Automated microsatellite instability (MSI) interpretive results; you can make manual calls to override the automated results
- · Electropherogram plots to visualize peak details
- Specimen- and marker-level quality checks (QC)
- E-signature approval for specimen results
- Audit records to ensure data integrity
- CSV exports and PDF reports to manage test results in laboratory information systems

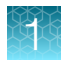

## Kit overview

The Applied Biosystems<sup>™</sup> TrueMark<sup>™</sup> MSI Assay detects the presence of microsatellite instability in DNA samples through multiplex PCR and fragment analysis. Fragment analysis is performed on the Applied Biosystems<sup>™</sup> 3500/3500xL Genetic Analyzer or the Applied Biosystems<sup>™</sup> SeqStudio<sup>™</sup> Genetic Analyzer. Data is analyzed with the Applied Biosystems<sup>™</sup> TrueMark<sup>™</sup> MSI Analysis Software for easy reporting of results.

## **Compatible instruments and Data Collection software**

The TrueMark<sup>™</sup> MSI Analysis Software is for use with the following instruments and Data Collection software.

| Instrument                              | Data collection software                                        |
|-----------------------------------------|-----------------------------------------------------------------|
| 3500/3500xL Genetic Analyzer            | 3500 Series Data Collection Software v3.0 or later              |
| SeqStudio <sup>™</sup> Genetic Analyzer | SeqStudio <sup>™</sup> Data Collection Software v1.1.4 or later |

#### Overview of user roles

- Each user account in the TrueMark<sup>™</sup> MSI Analysis Software is assigned a user *role*. The user role determines the permissions that are associated with the user account.
- Three default user roles are included in the TrueMark<sup>™</sup> MSI Analysis Software: *Technologist*, *Administrator*, and *Director*.
- The permissions for the default Administrator role cannot be modified. However, your laboratory can assign different permissions to the default Technologist and Director roles, and create new user roles.

## Network and password security requirements

#### Network configuration and security

The network configuration and security settings of your laboratory or facility (such as firewalls, antivirus software, network passwords) are the sole responsibility of your facility administrator, IT, and security personnel. This product does not provide any network or security configuration files, utilities, or instructions.

If external or network drives are connected to the software, it is the responsibility of your IT personnel to ensure that such drives are configured and secured correctly to prevent data corruption or loss. It is the responsibility of your facility administrator, IT, and security personnel to prevent the use of any unsecured ports (such as USB, Ethernet) and ensure that the system security is maintained.

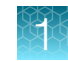

#### Password security

Thermo Fisher Scientific strongly recommends that you maintain unique passwords for all accounts in use on this product. All passwords should be reset upon first sign in to the product. Change passwords according to your organization's password policy.

It is the sole responsibility of your IT personnel to develop and enforce secure use of passwords.

#### Terms you need to know

- **Batch**—All sample files (FSA) that are imported in a single import operation. Typically, each batch is from a single instrument injection of a single plate (one sample file per tested well).
- Import record—The Import Manager displays an import record for each batch. The import record includes the Status (whether or not the import was successful), the Import ID (an internal ID used by the software), the Batch Name, the Date of Import, and other details about the batch.
- **Reportable marker**—By default, all measured markers are included in reports and exports and in the **Overall Call** calculation for the specimen. If you choose to exclude some markers from reporting and/or calculation (either individual specimens or globally for new batches), then only the remaining markers are reportable markers.
- Sample file (FSA)—A sample file is an FSA file generated by the Data Collection software during an instrument run. A sample file contains the data collection information for a single well on a 96-well plate.
- **Specimen**—A test event for one individual. A specimen can be any one of the following:
  - A pair of sample files (FSA) from matched Normal (N) and Tumor (T) tissue samples
  - A single sample file from an unpaired Tumor (T) tissue sample
  - A single sample file from a negative control (NEG) or no template control (NTC)

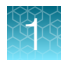

## Workflow

#### Import samples and manage import records

Import samples

Troubleshoot sample file (FSA) imports

Manage import records in the Import Manager

#### Review analysis results

Review analysis results in the Batch Summary tab

Review analysis results in the Specimen Data tab

Add a comment and/or accept the specimen (Technologist)

#### (Optional) Accept and approve specimens

Accept the review and move the specimen to Ready for Approval (Director)

Approve a specimen

Export an Approvals Report (PDF file)

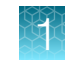

#### Export reports

Export a Batch Report (PDF file)

Export a Batch Report (CSV file)

Export a Specimen Report (PDF file)

Export a Specimen Report (CSV or VCF file)

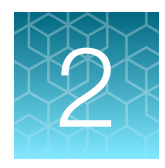

# *(Administrator only)* Install the TrueMark<sup>™</sup> MSI Analysis Software

| Installation access restrictions                                                                                   | 12 |
|----------------------------------------------------------------------------------------------------|----|
| Computer requirements                                                                                              | 12 |
| About the MSI Server and MSI Client                                                                                | 13 |
| Before you begin                                                                                                   | 13 |
| Install the MSI Server and MSI Client                                                                              | 14 |
| Sign in to the TrueMark $^{\text{\tiny TM}}$ MSI Analysis Software (initial sign-in for the default Administrator) | 14 |
| Guidelines for uninstalling the software                                                                           | 16 |

## Installation access restrictions

To perform the installation procedures in this chapter, you must have a Windows<sup>™</sup> account with privilege to install programs on the computer.

#### **Computer requirements**

| Component  | Requirement                                                       |
|------------|-------------------------------------------------------------------|
| MSI Client | 20 GB of available disk space                                     |
|            | 4 GB of RAM                                                       |
|            | Note: For optimal performance, we recommend 8 GB of RAM.          |
|            | Operating system:                                                 |
|            | <ul> <li>Windows<sup>™</sup> 10 (Professional), 64-bit</li> </ul> |
|            | <ul> <li>Windows<sup>™</sup> 10 (Enterprise), 64-bit</li> </ul>   |
| MSI Server | 40 GB of available disk space                                     |
|            | 8 GB of RAM                                                       |
|            | Note: For optimal performance, we recommend 16 GB of RAM.         |

#### (continued)

| Component  | Requirement                                                       |
|------------|-------------------------------------------------------------------|
| MSI Server | Operating system:                                                 |
|            | <ul> <li>Windows<sup>™</sup> 10 (Professional), 64-bit</li> </ul> |
|            | <ul> <li>Windows<sup>™</sup> 10 (Enterprise), 64-bit</li> </ul>   |

**IMPORTANT!** We recommend that you routinely perform antivirus and anti-malware scans on your computer, including on all TrueMark<sup>™</sup> MSI Analysis Software files and folders. However, we do not recommend performing the scans when the software is running. The scans slow down system performance and may create a file conflict that causes the MSI Server to crash.

## About the MSI Server and MSI Client

The TrueMark<sup>™</sup> MSI Analysis Software includes the following components.

- **MSI Server**—Consists of server application files, system settings, and imported sample data. The server imports sample files (FSA) from the 3500/3500xL Genetic Analyzer or the SeqStudio<sup>™</sup> Genetic Analyzer.
- **MSI Client**—Consists of client application files and user files. Use the client to view batches and perform manual operations (for example, importing FSA files). A client must be connected to a server to perform these operations.

#### Before you begin

- Decide where to install the MSI Server:
  - On a computer that can be accessed over a local network by multiple users
  - On your own computer
- Download the TrueMark<sup>™</sup> MSI Analysis Software from downloads.thermofisher.com/TrueMark MSI Analysis Software.zip. Extract the two executable (EXE) files from the ZIP file: MSI Server.exe and MSI Client.exe.

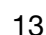

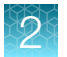

## Install the MSI Server and MSI Client

**IMPORTANT!** Do not install the TrueMark<sup>™</sup> MSI Analysis Software (server or client) on the Data Collection computer.

Note: You can install the MSI Server and MSI Client on the same computer.

- 1. Install the MSI Server.
  - a. Double-click the MSI Server.exe file to launch the InstallShield Wizard, then follow the prompts.

Note: If a security warning is displayed, click **Run**.

b. When the installation is complete, click Finish.

The MSI Server icon is displayed on the computer desktop, and the installer should have started the server.

- 2. Install the MSI Client.
  - a. Double-click the MSI Client.exe file to launch the InstallShield Wizard, then follow the prompts.

Note: If a security warning is displayed, click Run.

b. When the installation is complete, click Finish.

The MSI Client icon 📆 is displayed on the computer desktop.

#### Sign in to the TrueMark<sup>™</sup> MSI Analysis Software (initial signin for the default Administrator)

1. On the computer desktop, double-click 🔂 (MSI Client) to start the client.

**IMPORTANT!** The MSI Server must already be running on the computer so that the client can connect to the server. The server is configured to automatically start whenever the computer is started.

If you get a connection error when you start the client, you may need to manually start the server. Try each of the following actions to resolve the connection error; perform the actions in the order listed.

- 1. On the computer desktop, double-click 🛐 (MSI Server).
- 2. On the computer desktop, right-click 🛐 (MSI Server), then select Run as administrator.
- 3. See "Connect the MSI Client to a different MSI Server" on page 18.
- 2. Accept the End User License Agreement to continue.

- 3. In the Login dialog box, complete the factory sign-in information for the default Administrator:
  - a. In the User Name field, enter Administrator.
  - b. In the Password field, enter Administrator.
  - c. Click Log In
- 4. Change the factory password for the default Administrator. See "Edit a user account" on page 60.
- 5. Review and update the system security settings. See "Configure system security" on page 64.

**IMPORTANT!** The security settings (such as user name and password length) are applied only to new user accounts. The security settings for existing user accounts cannot be modified. If existing user accounts do not meet the new security settings criteria, you may not be able to edit the user account details.

6. Create user accounts and *(if needed)* user roles. See "Configure user accounts" on page 59 and "Configure user roles" on page 61.

TrueMark™ MSI Analysis Software User Guide

## Guidelines for uninstalling the software

When you uninstall the TrueMark<sup>™</sup> MSI Analysis Software, the installer preserves the following user data and application files at the installation location:

- **MSI Client**—Saved audit records, exported files and reports saved in the default folder, and the client location preference
- **MSI Server**—Imported sample and batch data, imported coefficient files, audit records, security settings, the server location preference, archived batches, and all exports and reports stored in the default folders

If you need to uninstall the TrueMark<sup>™</sup> MSI Analysis Software, follow these guidelines:

- **IMPORTANT!** To prevent data loss, do not manually delete these data and application files.
- IMPORTANT! Before uninstalling the TrueMark<sup>™</sup> MSI Analysis Software, archive all batches that you want to preserve to a single ZIP file. You can use this ZIP file to restore the batches to the same or another computer when the software is reinstalled. For more information, see "Manage batches" on page 57.

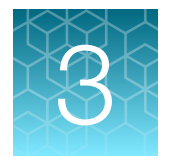

## Get started with the TrueMark<sup>™</sup> MSI Analysis Software

| Software access restrictions                                           | 17 |
|------------------------------------------------------------------------|----|
| Sign in to the TrueMark <sup>™</sup> MSI Analysis Software (all users) | 18 |
| Connect the MSI Client to a different MSI Server                       | 18 |
| Filter the batches to display                                          | 20 |
| Quick check: View batch information in the Home screen                 | 21 |
| Quick check: View specimen information in the Home screen              | 22 |
| Sign out or exit the TrueMark <sup>™</sup> MSI Analysis Software       | 23 |

#### Software access restrictions

- The TrueMark<sup>™</sup> MSI Analysis Software allows up to five users to be signed in simultaneously. When that limit is reached, no other users are allowed to sign in.
- Your access to functions in the software is based on the permissions associated with your user account. For more information, see "User roles and permissions" on page 61.
- If your system is configured for password expiration, you will be periodically prompted to change your password.
- If your system is configured to monitor failed log in attempts, you will be locked out of the software if you incorrectly enter your user name or password more than the specified number of times.

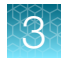

## Sign in to the TrueMark<sup>™</sup> MSI Analysis Software (all users)

- 1. (First sign-in only) Obtain your user name and password from your TrueMark<sup>™</sup> MSI Analysis Software Administrator.
- 2. On the computer desktop, double-click 🛐 (MSI Client) to start the client.

**IMPORTANT!** The MSI Server must already be running on the computer so that the client can connect to the server. The server is configured to automatically start whenever the computer is started.

If you get a connection error when you start the client, you may need to manually start the server. Try each of the following actions to resolve the connection error; perform the actions in the order listed.

- 1. On the computer desktop, double-click 📷 (MSI Server).
- 2. On the computer desktop, right-click 🛐 (MSI Server), then select Run as administrator.
- 3. See "Connect the MSI Client to a different MSI Server" on page 18.
- 3. Enter your User Name and Password, then click Log in.
- 4. (The first time that you sign in to a new MSI Client) Accept the End User License Agreement to continue.

The first time that you sign in, the **Home** screen is empty. To begin using the software, you must import sample files (FSA). See "Import samples" on page 25.

#### Connect the MSI Client to a different MSI Server

Note: The MSI Client can connect to only one MSI Server at a time.

 On the computer desktop, double-click (MSI Client) to start the client. Alternatively, if you are already signed in to the software: In the top-right corner of any screen, click the *<user full name>* dropdown list, select Log Out, then click Yes to confirm. The Login dialog box is displayed.

- 2. Click v to expand the dialog box.
- 3. Enter a computer name or IP address for the MSI Server.
  - If the server and client are installed on the same computer, enter localhost.
  - If the server and client are installed on different computers, enter the name or IP address of the server computer.
- 4. Click Test Connection.

If the connection is not successful, enter another host name or IP address, then click **Test Connection** again.

3

- 5. Click Apply.
- 6. When prompted, restart the client.

| 🕎 Login       |                                  | ×        |
|---------------|----------------------------------|----------|
| Enter your us | ser name and password to log in  | . RUO    |
| User Name:    |                                  |          |
| Password:     |                                  |          |
| Enter compute | er name/IP address to connect to | server.  |
| Computer Nam  | ne/IP: localhost                 |          |
|               | Test Connection A                | oply     |
|               | Log In Evit An                   | lication |
|               | Log In LXII App                  |          |
| (1)           |                                  |          |

- (1) Expand or collapse the dialog box.
- (2) Enter the host name or IP address of the MSI Server.
- ③ Test the connection.
- ④ Apply the changes.

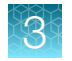

## Filter the batches to display

- 1. Click the Home tab to display the Home screen (default view).
- 2. In the Batches pane, filter the batches to display.

| Select       | To display                                                                                                    |  |  |  |
|--------------|----------------------------------------------------------------------------------------------------|--|--|--|
| All          | All batches that have been imported into the TrueMark™ MSI Analysis Software.                                                                                                    |  |  |  |
| New          | Batches that contain only specimens that have not been reviewed. The <b>Review Status</b> for all specimens in the batch is <b>New</b> .                                                  |  |  |  |
| Under Review | Batches that contain specimens that are currently being reviewed. The <b>Review Status</b> for one or more specimens in the batch is <b>Under Review</b> .                                |  |  |  |
| Approved     | Batches that contain only specimens that have been approved. The <b>Review Status</b> for all specimens in the batch is <b>Approved</b> .                                                 |  |  |  |
| Created Date | A dialog box. In the dialog box, specify start and end dates to view all batches that were imported into the TrueMark <sup>™</sup> MSI Analysis Software within the specified date range. |  |  |  |

Note: For more information, see Chapter 6, "(Optional) Accept and approve specimens".

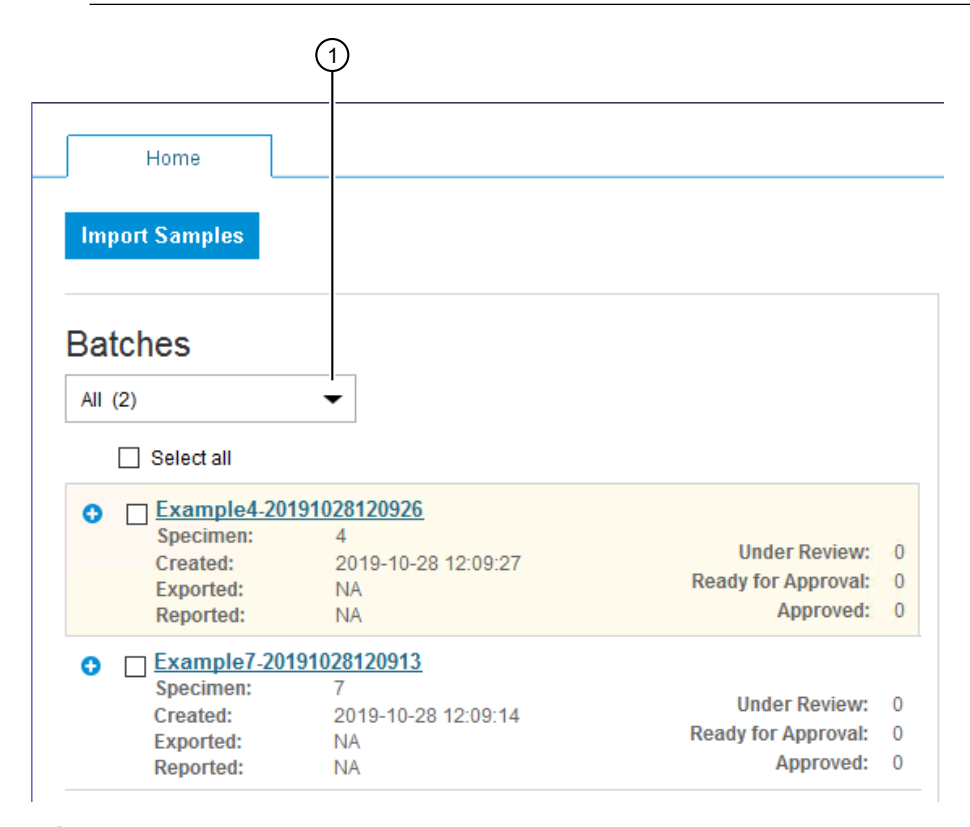

1 Select an option to filter the batches that are displayed.

## Quick check: View batch information in the Home screen

- 1. Click the **Home** tab to display the **Home** screen (default view).
- 2. (Optional) In the **Batches** pane, filter the batches to display. See "Filter the batches to display" on page 20.
- 3. View the following information in the **Batches** pane.

| Item                  | Description                                                                                                    |
|-----------------------|----------------------------------------------------------------------------------------------------|
| <batch id=""></batch> | The batch name. Click the link to open the Batch Summary tab of the Batch ID screen.                                  |
| Specimen              | The total number of specimens in the batch.                                                                           |
| Created               | The date and time that the batch was imported into the TrueMark <sup>™</sup> MSI Analysis Software.                   |
| Exported              | The date and time of the most recent Export Results operation. For more information, see Chapter 7, "Export reports". |
| Reported              | The date and time of the most recent PDF Report operation. For more information, see Chapter 7, "Export reports".     |
| Under Review          | The total number of specimens in the batch that are currently under review.                                           |
| Ready for Approval    | The total number of specimens in the batch that are ready to be approved.                                             |
| Approved              | The total number of approved specimens in the batch.                                                                  |

3

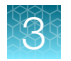

## Quick check: View specimen information in the Home screen

- 1. Click the Home tab to display the Home screen (default view).
- 2. (Optional) In the **Batches** pane, filter the batches to display. See "Filter the batches to display" on page 20.
- **3.** Click inside the row for the batch of interest to view the following information for each specimen in the batch (right pane).

| Item                | Description                                                                                                    |  |  |  |
|---------------------|----------------------------------------------------------------------------------------------------|--|--|--|
| Specimen ID         | The unique name/number of a test event for one individual.                                                                                                    |  |  |  |
|                     | Click the Specimen ID link to view detailed information for this specimen in the Specimen Data tab.                                                                                                    |  |  |  |
| Overall Call        | The overall MSI result for the specimen that is generated by the TrueMark <sup>™</sup> MSI Analysis Software algorithms.                                                                                    |  |  |  |
|                     | • MSS—Microsatellite stable. The specimen's proportion of reporting markers calling Unstable is below the MSI-Low Unstable Rate % threshold.                                                                |  |  |  |
|                     | <ul> <li>MSI-Low—The specimen's proportion of reporting markers calling Unstable is between the<br/>MSI-Low Unstable Rate % and MSI-High Unstable Rate % thresholds.</li> </ul>                             |  |  |  |
|                     | • MSI-High—The specimen's proportion of reporting markers calling Unstable is at or above the MSI-High Unstable Rate % threshold.                                                                           |  |  |  |
|                     | <ul> <li>No Call—The MSI interpretation cannot be made because at least one reportable marker is<br/>reporting No Call.</li> </ul>                                                                          |  |  |  |
|                     | <b>Note:</b> You can change the <b>Overall Call</b> by editing individual marker results. See "View marker details and edit as needed" on page 37.                                                          |  |  |  |
|                     | The <b>MSI-Low Unstable Rate</b> % and <b>MSI-High Unstable Rate</b> % thresholds can be configured by any user with the <b>Analysis Settings</b> permission. See "Configure analysis settings" on page 54. |  |  |  |
| Review Flag         | • V(OK)—There are no reportable markers with a 📐 (Warning) Review Flag.                                                                                                    |  |  |  |
|                     | <ul> <li>(Warning)—There is at least one reportable marker with a (Warning) Review Flag. We recommend that you review these specimens in detail to confirm the automated interpretation.</li> </ul>         |  |  |  |
|                     | <b>Note:</b> For detailed information on the Review Flags, see "View marker details and edit as needed" on page 37.                                                                                         |  |  |  |
| Well Pair<br>Status | The status of the sample pair. A sample pair is the Normal (N) and Tumor (T) tissue samples for the specimen.                                                                                               |  |  |  |
|                     | • Match—TH01 and PentaD markers have similar fragment sizes between the Normal and Tumor tissue samples, indicating that the samples likely belong to the same individual.                                  |  |  |  |
|                     | • <b>Mismatch</b> —At least one of the two human identification markers is showing fragment sizes that appear inconsistent between the Normal and Tumor tissue samples.                                     |  |  |  |
|                     | No Call—The algorithm cannot determine the Well Pair Status.                                                                                                    |  |  |  |
|                     | <ul> <li><no value="">—The specimen consists of only one sample; no paired sample comparison is<br/>available.</no></li> </ul>                                                                              |  |  |  |
| Well                | The well location of the sample in the capillary electrophoresis (CE) plate.                                                                                                    |  |  |  |

3

#### (continued)

| Item   | Description                                                                                                    |  |
|--------|----------------------------------------------------------------------------------------------------|--|
| Review | The review status of the specimen through multiple review stages.                                                                                                    |  |
| Status | • New-The specimen has not yet been reviewed, or a comment has not yet been added.                                                                                                    |  |
|        | <ul> <li>Under Review—The specimen is under review. When a reviewer adds a comment or clicks the Accept button in the Specimen Data ► Review tab of the Batch Details screen, a specimen moves to Under Review.</li> </ul>                          |  |
|        | <ul> <li>Ready for Approval—The specimen is ready to be approved. When a reviewer selects the<br/>Ready for Approval checkbox in the Specimen Data ► Review tab of the Batch Details<br/>screen, a specimen moves to Ready for Approval.</li> </ul> |  |
|        | • Approved—The specimen is approved. When the final reviewer clicks the Approve button in the Batch Summary screen, all Ready for Approval specimens move to Approved.                                                                              |  |

## Sign out or exit the TrueMark<sup>™</sup> MSI Analysis Software

- 1. In the top-right corner of any screen, click the *<user full name>* dropdown list.
- 2. Sign out or exit, as required.

| То                   | Do this                                    |
|----------------------|--------------------------------------------|
| Sign out             | Select Log Out, then click Yes to confirm. |
| Exit the application | Select Exit.                               |

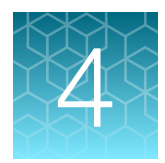

## Import samples and manage import records

| Import workflow                             | 24 |
|---------------------------------------------|----|
| Import samples                              | 25 |
| Troubleshoot sample file (FSA) imports      | 30 |
| Manage import records in the Import Manager | 31 |

## Import workflow

**Note:** A Technologist typically performs the import tasks, but your laboratory can assign these tasks to different user roles (see "Configure user roles" on page 61).

| Import samples and manage import records    |
|---------------------------------------------|
| Import samples                              |
| Troubleshoot sample file (FSA) imports      |
| Manage import records in the Import Manager |

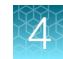

#### Import samples

When the instrument run is complete, import the sample files (FSA) into the TrueMark<sup>™</sup> MSI Analysis Software.

#### Confirm that the sample file names are correct

To be successfully imported into the TrueMark<sup>™</sup> MSI Analysis Software, the sample file (FSA) names must follow the correct naming conventions.

Confirm that the sample file (FSA) names meet the following conventions.

| Sample<br>type | File naming conventions                                                                                                    | Guidelines                                                                                                    |
|----------------|----------------------------------------------------------------------------------------------------|----------------------------------------------------------------------------------------------------|
| Specimen       | <ul> <li>For paired samples, the naming convention is:</li> <li><specimenid>_T_&lt;*&gt;.fsa—Tumor tissue sample</specimenid></li> <li><specimenid>_N_&lt;*&gt;.fsa—Normal tissue sample from the same individual, adjacent to the Tumor tissue sample</specimenid></li> <li>where:</li> <li><specimenid> is user-defined, but is identical in the Normal (N) and Tumor (T) tissue samples</specimenid></li> <li>&lt;*&gt; is user-defined</li> </ul> | <ul> <li>The <specimenid> prefix identifies the specimen within the TrueMark<sup>™</sup> MSI Analysis Software and exported file names. Ensure that the <specimenid> text does not include an underscore (_).</specimenid></specimenid></li> <li>Within a batch, each <specimenid> must be unique, unless two files will be analyzed as a Tumor-Normal sample pair. If <specimenid> duplicates are detected, the software imports only the last file, in alphanumeric sort order. For example, if the files are named "SpecimenIDBlue_aaa.fsa" and "SpecimenIDBlue_zzz.fsa", the software imports only "SpecimenIDBlue_zzz.fsa".</specimenid></specimenid></li> <li>IMPORTANT! The TrueMark<sup>™</sup> MSI Analysis Software will not import a <specimenid> _N_&lt;*&gt;.fsa file if there is no matching <specimenid>_T_&lt;*&gt;.fsa file to import. However, a <specimenid>_T_&lt;*&gt;.fsa file will</specimenid></specimenid></specimenid></li> </ul> |
|                | For unpaired samples, the naming convention<br>is:<br><specimenid>_&lt;*&gt;.fsa<br/>where: <specimenid> and &lt;*&gt; are user-<br/>defined</specimenid></specimenid>                                                                                                    | <ul> <li>IMPORTANT! If you are running replicate reactions on the same plate, assign the replicates a unique <specimenid> before the _T or _N to ensure that the replicates are processed correctly within the software. For example:</specimenid></li> <li>"Spec1.rep1_T" and "Spec1.rep1_N"</li> <li>"Spec1.rep2_T" and "Spec1.rep2_N"</li> </ul>                                                                                                    |

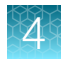

#### (continued)

| Sample<br>type            | File naming conventions                                                                                                    | Guidelines                                                                                                    |
|---------------------------|----------------------------------------------------------------------------------------------------|----------------------------------------------------------------------------------------------------|
| Negative<br>control       | NEG<*>.fsa<br>where: <*> is user-defined<br>Note: The TrueMark <sup>™</sup> MSI Assay Amplification<br>Control sample file name must begin with<br>"NEG" to be properly analyzed. For example,<br>"NEGAmp.1_A12_daytimestamp.fsa". | File names that begin with "NEG" are analyzed as<br>negative control samples.<br>The TrueMark <sup>™</sup> MSI Analysis Software displays a<br>(Warning) Review Flag if it assigns an <b>Unstable</b> call to<br>any reportable marker for a negative control sample.             |
| No<br>template<br>control | NTC<*>.fsa<br>where: <*> is user-defined                                                                                                    | File names that begin with "NTC" are no template<br>control samples.<br>The TrueMark <sup>™</sup> MSI Analysis Software displays a <u>(</u> (Warning) Review Flag if it assigns a call other than<br><b>No Call</b> to any reportable marker for a no template<br>control sample. |

#### Table 1 Examples of files that will or will not import

| Files selected for import                                          | Import result                                                                                                    |  |  |
|--------------------------------------------------------------------|----------------------------------------------------------------------------------------------------|--|--|
| 20190917.plate1.tst123_T_A01_datetime.fsa                          | Tumor/Normal pair of files imported as <specimenid><br/>"20190917.plate1.tst123"</specimenid>                                       |  |  |
| 20190917.plate1.tst123_N_A02_datetime.fsa                          |                                                                                                    |  |  |
| 20190924.plate1.sample1.tumor_T_A02.fsa                            | Unpaired Tumor file imported as <specimenid><br/>"20190924.plate1.sample1.tumor"</specimenid>                                       |  |  |
| 20190924.plate1.sample1.normal_N_A01.fsa                           | Unpaired Normal file is not imported                                                                                                |  |  |
| 20190924.plate1.sample1.normal_A01.fsa                             | Unpaired file imported as <specimenid><br/>"20190924.plate1.sample1.normal"</specimenid>                                            |  |  |
| specimen1_injection1.fsa                                           | Both files have the same <specimenid>, "specimen1".</specimenid>                                                                    |  |  |
| specimen1_injection2.fsa                                           | sort order. In this example, the software imports only<br>"specimen1_injection2.fsa".                                               |  |  |
| specimen2_something.fsa, from the 3500/3500xL Genetic Analyzer     | Both files imported as <specimenids> "specimen2" and "specimen3", because each <specimenid> is unique. A</specimenid></specimenids> |  |  |
| specimen3_something.fsa, from the SeqStudio™<br>Genetic Analyzer   | single batch can contain specimens from different plates and instrument types.                                                      |  |  |
| specimen4_T_something.fsa, from the 3500/3500xL Genetic Analyzer   | Neither file imported, because Tumor/Normal pair of files from different instrument types is not supported.                         |  |  |
| specimen4_N_something.fsa, from the<br>SeqStudio™ Genetic Analyzer |                                                                                                    |  |  |
| HiDi_something.fsa                                                 | Files with HiDi prefix in filename are rejected                                                                                     |  |  |

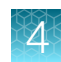

#### Import sample files

- 1. In the Home screen toolbar, click Import Samples.
- 2. Navigate to and select the sample files (FSA) to import.

You can select a folder to import all sample files in the folder, or you can select individual sample files. If you select individual sample files, ensure that you select the normal (N) and tumor (T) sample files for paired samples.

**IMPORTANT!** We recommend that you group sample files from different injections or plates in separate folders. If you import tumor and normal sample files that have the same <SampleID> but are from different injections or plates into the same batch, the software may pair the samples, which increases the risk of a miscall (false positive).

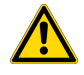

**WARNING!** Do not import more than 96 sample files in a single import operation. Importing more than 96 sample files may cause some or all specimens in the batch to be miscalled.

| 🕅 Import Samples |                                                                                                    |                                                                                                    |                                                                                                    | ×                                                                                                    |        |
|------------------|----------------------------------------------------------------------------------------------------|----------------------------------------------------------------------------------------------------|----------------------------------------------------------------------------------------------------|----------------------------------------------------------------------------------------------------|--------|
| Look in:         | Example7                                                                                                    |                                                                                                    | $\sim$                                                                                                    | 🦻 📂 🖽 -                                                                                                    |        |
| Recent Items     | Name<br>MSI1_abdomen_2019-05-21-13-32-02_13<br>MSI49_N_pancreatic_C02.fsa<br>MSI49_T_pancreatic_D02.fsa<br>MSI58_N_colon_E07.fsa<br>MSI58_T_colon_E07.fsa<br>MSI58_T_colon_E07.fsa<br>MSI58_T_colon_E07.fsa<br>MSI58_T_colon_E07.fsa<br>MSI58_T_colon_E07.fsa<br>S06-0059596.2.1_N_A11.2ng_H04.fsa<br>S06-009596.2.1_T_A3.2ng_G04.fsa<br>S06-009596.2.1_N_A11.2ng_H04.fsa | Size<br>322 KB<br>312 KB<br>313 KB<br>327 KB<br>326 KB<br>321 KB<br>304 KB<br>310 KB<br>323 KB<br>314 KB | Item type<br>FSA File<br>FSA File<br>FSA File<br>FSA File<br>FSA File<br>FSA File<br>FSA File<br>FSA File<br>FSA File | Date modified<br>7/25/2019 8:33 AM<br>8/27/2019 2:45 PM<br>8/27/2019 2:45 PM<br>8/27/2019 12:07 PM<br>8/27/2019 12:07 PM<br>8/16/2019 2:39 AM<br>8/16/2019 2:39 AM<br>7/11/2019 10:13 PM<br>7/11/2019 10:13 PM<br>7/11/2019 9:34 PM |        |
| This PC          | S07-004838.2.1_T_A6.2ng_A02.fsa                                                                                                    | 318 KB<br>colon_F07.                                                                                     | FSA File                                                                                                    | 7/11/2019 9:34 PM                                                                                                    | ><br>t |

The default location is:

<installation drive>\Applied Biosystems\MSI Client\User Files\Import

Note: To change the default save location, see "Configure locations for data" on page 53.

- 3. Click Import.
- 4. In the **Batch Information** dialog box, enter a **Batch Name**, *(optional)* enter the **Instrument ID** and **Operator**, then click **Save**.

Note: It may take several minutes to complete the import process.

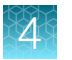

The TrueMark<sup>™</sup> MSI Analysis Software automatically analyzes the samples at import, using the current analysis settings. The results are displayed in the **Home** screen.

To change the analysis settings, see "Configure analysis settings" on page 54.

**IMPORTANT!** Changes to the analysis settings apply only to batches that are imported after you save the changes. To reanalyze samples with new analysis settings, import the samples again into a new batch. Changes do not affect existing batches.

#### Refresh the batch list

In the **Home** screen, the **Batches** pane displays a list of all imported batches. We recommend refreshing the batch list:

- If users from another MSI Client access the same MSI Server while your application is open
- If there is a connectivity error (for example, the connection between the MSI Client and MSI Server is lost)

To refresh:

In the Home screen, click Refresh.

The software updates the list of batches in the **Batches** pane.

#### Check for import errors

- 1. In the **Batches** pane of the **Home** screen, check that the number of imported specimens reflects the number of sample files (FSA) that you selected for import. Each specimen that has paired samples will have two sample files.
- 2. In the **Home** screen toolbar, check for a warning symbol **A** on the **Import Manager** button.
- 3. If the number of specimens and sample files do not agree, or if ▲ appears on the Import Manager button, see "View details for each import" on page 29.

**IMPORTANT!** We recommend that you also check the electropherogram plot title to confirm that the expected sample files were selected for each specimen (see "View the electropherogram plots" on page 35). If you import tumor and normal sample files that have the same <SampleID> but are from different injections or plates into the same batch, the software may pair the samples, which increases the risk of a miscall (false positive).

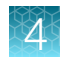

#### View details for each import

- 1. In the Home screen toolbar, click Import Manager.
- 2. (Optional) In the Import Manager, select an option to filter the batches that are displayed.

| Option        | Description                                                                                                    |
|---------------|----------------------------------------------------------------------------------------------------|
| Not Completed | Displays all batches that contain one or more sample files (FSA) that were not successfully imported into the TrueMark™ MSI Analysis Software. |
| Completed     | Displays all batches that contain only sample files that were successfully imported into the TrueMark™ MSI Analysis Software.                  |
| All           | Displays all batches that were imported into the TrueMark <sup>™</sup> MSI Analysis Software: <b>Completed</b> and <b>Not Completed</b> .      |

**3.** View details for each batch:

| Column         | Description                                                                                                    |  |
|----------------|----------------------------------------------------------------------------------------------------|--|
| Status         | The status of the import:                                                                                                    |  |
|                | Complete – All the sample files in the batch were imported.                                                                                                    |  |
|                | <ul> <li>Incomplete—Not all the sample files in the batch were imported.</li> </ul>                                                                                             |  |
|                | <ul> <li>Acknowledged—Not all the sample files in the batch were imported, but a user<br/>has acknowledged the Incomplete import.</li> </ul>                                    |  |
| Import ID      | An internal ID used by the TrueMark™ MSI Analysis Software.                                                                                                    |  |
| Batch Name     | The name of the batch. By default, the batch name is the name of the folder that contains the sample files. However, you can assign a different name when you start the import. |  |
| Date of Import | The date and time that the batch was imported into the TrueMark™ MSI Analysis Software.                                                                                         |  |
| Total Files    | The total number of sample files (FSA) in the batch.                                                                                                    |  |
| Files Imported | The number of sample files (FSA) in the batch that were successfully imported into the TrueMark <sup>™</sup> MSI Analysis Software.                                             |  |
| Files Failed   | The number of sample files (FSA) in the batch that were not imported into the TrueMark™ MSI Analysis Software.                                                                  |  |
| User Name      | The TrueMark <sup>™</sup> MSI Analysis Software <b>User Name</b> of the person who imported the batch.                                                                          |  |
| Source         | How the batch was imported into the TrueMark <sup>™</sup> MSI Analysis Software. This will always display <b>MANUAL</b> .                                                       |  |

 If the status of a batch is Incomplete, click 
 to view the File Name, Error Message, and Corrective Action for each sample file that was not successfully imported. For more information, see "Troubleshoot sample file (FSA) imports" on page 30.

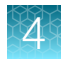

## Troubleshoot sample file (FSA) imports

If an error message is displayed during the import process, perform the appropriate corrective action.

| Software message<br>or action                                                                     | Description                                                                                                    | Corrective action                                                                                                    |
|---------------------------------------------------------------------------------------------------|----------------------------------------------------------------------------------------------------|----------------------------------------------------------------------------------------------------|
| File has been<br>corrupted.                                                                       | The imported sample file may have been modified or corrupted.                                                                                                    | Import the original sample file, which has not been not modified or corrupted.                                                                                                    |
| File rejected due to<br>duplicate specimen<br>name detected.                                      | There are multiple replicate sample files for the same <specimenid>.<br/>The software imports only the last file, in alphanumeric sort order. For example, if the files are named "SpecimenIDBlue_aaa.fsa" and "SpecimenIDBlue_zzz.fsa", the software imports only "SpecimenIDBlue_zzz.fsa".</specimenid> | Import only one Tumor and one<br>Normal sample for a Specimen ID.<br>If there are replicates, rename the<br>replicate pair accordingly.                                                                                 |
| No matching tumor<br>File.                                                                        | The <specimenid>_N _&lt;*&gt;.fsa file is not paired with a <specimenid>_T _&lt;*&gt;.fsa file.</specimenid></specimenid>                                                                                                    | Import both the normal and tumor<br>sample files.<br>To import an unpaired<br><specimenid>_N _&lt;*&gt;.fsa file,<br/>remove "_N_" from the file name.</specimenid>                                                     |
| No files in batch<br>were imported<br>because at least one<br>file has low size<br>match quality. | The sample file failed automatic sizing on import.<br>Files are resized upon import. The failure of one file to<br>meet the size quality threshold may prevent any file in<br>the batch from being imported.                                                                                              | Exclude samples with low size<br>quality, then repeat the import.<br><b>Note:</b> If the instrument run time is<br>shorter than specified for the assay,<br>the sample is likely to fail automated<br>sizing on import. |
| Only .fsa file with<br>6dye Dye Set are<br>supported.                                             | The sample file does not have 6 dyes.                                                                                                    | See the <i>TrueMark</i> <sup>™</sup> <i>MSI Assay User</i><br><i>Guide</i> for information on creating<br>supported sample files.                                                                                       |
| File is not<br>supported.                                                                         | The sample file is a HiDi<*>.fsa file.                                                                                                    | No action available.                                                                                                    |
| Instrument Model<br>mismatch between<br>Tumor and Normal<br>files.                                | The matched <specimenid>_N _&lt;*&gt;.fsa and <specimenid>_T _&lt;*&gt;.fsa files are not from the same instrument type.</specimenid></specimenid>                                                                                                    | No action available.                                                                                                    |

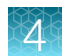

## Manage import records in the Import Manager

#### Resubmit or acknowledge Incomplete imports

- 1. In the Home screen toolbar, click Import Manager.
- At the top-left of the Import Manager, select Not Completed from the dropdown list. Only batches that contain one or more sample files (FSA) that were not successfully imported are displayed in the table. (The Status column displays *Incomplete*.)
- 3. Select the batch of interest.
- 4. Click + to display the **File Name**, **Error Message**, and **Corrective Action** columns for each sample file in the batch that failed to import.
- 5. Perform the appropriate action:

| If a sample file failed to import                                                                            | Do this                                                                                                    |
|----------------------------------------------------------------------------------------------------|----------------------------------------------------------------------------------------------------|
| Because of a connectivity error.                                                                             | Click Resubmit.                                                                                                    |
|                                                                                                    | Note: Most of the time, the import automatically resumes as soon as the MSI Server is reconnected.                                                             |
| For any other reason.                                                                                        | Click Acknowledge.                                                                                                    |
| For example, sample files that are corrupt<br>or not run with the TrueMark™ MSI Assay<br>cannot be imported. | <b>Acknowledge</b> confirms that you have been notified that<br>a sample file cannot be imported, and that there is no<br>corrective action that can be taken. |

#### Delete import records from the Import Manager

You can delete import records that have a status of **Complete** or **Acknowledged**. You cannot delete import records that have a status of **Incomplete**.

Note: The delete function removes an import record from the **Import Manager**. It does not delete the batch (or any of its sample files) from the TrueMark<sup>™</sup> MSI Analysis Software. To delete batches from the TrueMark<sup>™</sup> MSI Analysis Software, see "Archive and (optionally) purge batches" on page 57.

- 1. In the Home screen toolbar, click Import Manager.
- At the top-left of the Import Manager, select Completed from the dropdown list. Only batches that contain only sample files (FSA) that were successfully imported or acknowledged are displayed in the table. (The Status column displays Complete and/or Acknowledged.)
- 3. Select a **Complete** and/or **Acknowledged** import record to delete.
- 4. Click **Delete**, then click **OK** to confirm the deletion.

Note: The Delete button is disabled if the status of an import record is Incomplete.

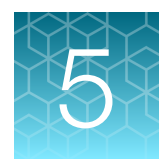

## **Review analysis results**

| Review analysis results workflow                 | 32 |
|--------------------------------------------------|----|
| Review analysis results in the Batch Summary tab | 33 |
| Review analysis results in the Specimen Data tab | 35 |
| Add a comment and/or accept the specimen         | 40 |

#### Review analysis results workflow

**Note:** A Technologist or Director typically reviews the analysis results, but your laboratory can assign these tasks to different user roles (see "Configure user roles" on page 61).

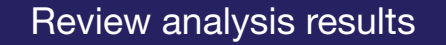

Review analysis results in the Batch Summary tab

Review analysis results in the Specimen Data tab

Add a comment and/or accept the specimen (Technologist)

5

## Review analysis results in the Batch Summary tab

- 1. In the **Batches** pane of the **Home** screen, select a batch, then click the *<Batch ID>* link. The software displays the **Batch Summary** tab for the selected batch.
- 2. View analysis results for the batch.

| Item         | Description                                                                                                    |
|--------------|----------------------------------------------------------------------------------------------------|
| Specimen ID  | The unique name/number of a test event for one individual.                                                                                                    |
|              | Click the Specimen ID link to view detailed information for this specimen in the Specimen Data tab.                                                                                                   |
| Overall Call | The overall MSI result for the specimen that is generated by the TrueMark™ MSI Analysis Software algorithms.                                                                                          |
|              | • MSS—Microsatellite stable. The specimen's proportion of reporting markers calling Unstable is below the MSI-Low Unstable Rate % threshold.                                                          |
|              | <ul> <li>MSI-Low — The specimen's proportion of reporting markers calling Unstable is between the<br/>MSI-Low Unstable Rate % and MSI-High Unstable Rate % thresholds.</li> </ul>                     |
|              | • MSI-High—The specimen's proportion of reporting markers calling Unstable is at or above the MSI-High Unstable Rate % threshold.                                                                     |
|              | • No Call—The MSI interpretation cannot be made because at least one reportable marker is reporting No Call.                                                                                          |
|              | <b>Note:</b> You can change the <b>Overall Call</b> by editing individual marker results. See "View marker details and edit as needed" on page 37.                                                    |
|              | The MSI-Low Unstable Rate % and MSI-High Unstable Rate % thresholds can be configured by any user with the Analysis Settings permission. See "Configure analysis settings" on page 54.                |
| Unstable     | The number of unstable markers in the specimen. Edited marker calls (Manual Call) are included. Markers with Include value of 'No' are not included.                                                  |
| Stable       | The number of stable markers in the specimen. Edited marker calls (Manual Call) are included. Markers with Include value of 'No' are not included.                                                    |
| No Call      | The number of MSI markers in the specimen that have no call. Edited marker calls (Manual Call) are included. Markers with Include value of 'No' are not included.                                     |
| Total        | The total number of MSI markers in the specimen. MSI markers with Include value of 'No' are not included.                                                                                             |
| Review Flag  | <ul> <li>(OK)—There are no reportable markers with a <u>(Warning</u>) Review Flag.</li> </ul>                                                                                                    |
|              | <ul> <li>(Warning) — There is at least one reportable marker with a (Warning) Review Flag. We recommend that you review these specimens in detail to confirm the automated interpretation.</li> </ul> |
|              | <b>Note:</b> For detailed information on the Review Flags, see "View marker details and edit as needed" on page 37.                                                                                   |

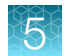

#### (continued)

| Item                | Description                                                                                                    |  |
|---------------------|----------------------------------------------------------------------------------------------------|--|
| Well Pair<br>Status | The status of the sample pair. A sample pair is the Normal (N) and Tumor (T) tissue samples for the specimen.                                                                                                    |  |
|                     | • Match—TH01 and PentaD markers have similar fragment sizes between the Normal and Tumor tissue samples, indicating that the samples likely belong to the same individual.                                                                          |  |
|                     | • <b>Mismatch</b> —At least one of the two human identification markers is showing fragment sizes that appear inconsistent between the Normal and Tumor tissue samples.                                                                             |  |
|                     | No Call—The algorithm cannot determine the Well Pair Status.                                                                                                    |  |
|                     | <ul> <li><no value="">—The specimen consists of only one sample; no paired sample comparison is<br/>available.</no></li> </ul>                                                                                                    |  |
| Well                | The well location of the sample in the capillary electrophoresis (CE) plate.                                                                                                    |  |
| Review              | The review status of the specimen through multiple review stages.                                                                                                    |  |
| Status              | • New-The specimen has not yet been reviewed, or a comment has not yet been added.                                                                                                    |  |
|                     | <ul> <li>Under Review—The specimen is under review. When a reviewer adds a comment or clicks the<br/>Accept button in the Specimen Data ► Review tab of the Batch Details screen, a specimen<br/>moves to Under Review.</li> </ul>                  |  |
|                     | <ul> <li>Ready for Approval—The specimen is ready to be approved. When a reviewer selects the<br/>Ready for Approval checkbox in the Specimen Data ► Review tab of the Batch Details<br/>screen, a specimen moves to Ready for Approval.</li> </ul> |  |
|                     | <ul> <li>Approved — The specimen is approved. When the final reviewer clicks the Approve button in<br/>the Batch Summary screen, all Ready for Approval specimens move to Approved.</li> </ul>                                                      |  |
| Edited?             | No-The TrueMark <sup>™</sup> MSI Analysis Software automated call has not been edited.                                                                                                    |  |
|                     | Yes—A specimen's Overall Call has been edited as follows:                                                                                                    |  |
|                     | <ul> <li>A user specified a Manual Call for a marker that is different from the automated call<br/>and/or</li> </ul>                                                                                                    |  |
|                     | <ul> <li>A user changed the Include state of a marker</li> </ul>                                                                                                    |  |
| Comment             | Use this field to enter and edit comments for the specimen. Comments appear in exports and reports for this specimen.                                                                                                    |  |

## Review analysis results in the Specimen Data tab

- In the right pane of the Home screen, click a <Specimen ID> link. The software displays the Specimen Data tab for the selected specimen.
- 2. To select a different specimen, use the arrows or dropdown list at the top-right of the screen.

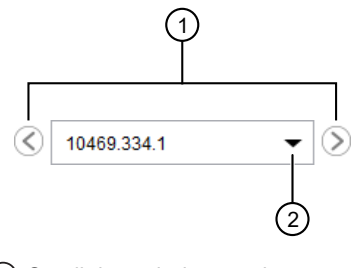

(1) Scroll through the specimens

2 Select a specific specimen

#### View the electropherogram plots

- 1. In the Specimen Data tab, view the electropherogram plot(s) for the selected specimen.
  - Paired samples display two plots (Tumor and Normal); unpaired samples display one plot.
  - Each plot displays capillary electrophoresis (CE) data for the TrueMark<sup>™</sup> MSI Assay, plotted with Relative Fluorescent Units (RFU) on the Y-axis and size (bases) on the X-axis.
- 2. (*Recommended for paired samples*) Check the electropherogram plot titles to confirm that the expected sample files were selected for each specimen.

**Note:** If you import tumor and normal sample files that have the same <SampleID> but are from different injections or plates into the same batch, the software may pair the samples, which increases the risk of a miscall (false positive)

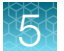

#### 3. Use the buttons at the top of the plot to configure the view.

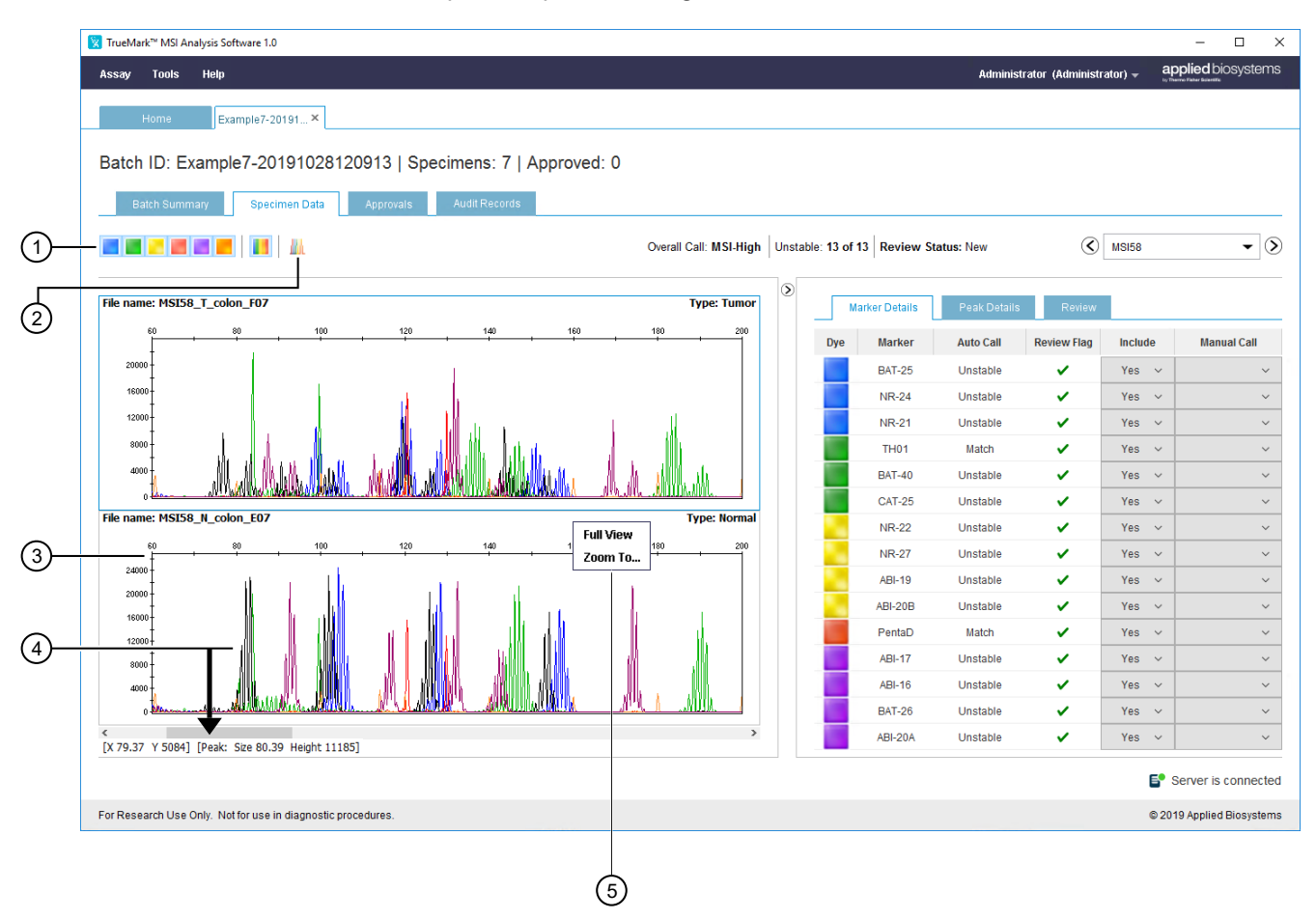

1 Marker toggle buttons:

- Blue Dye-Display BAT-25, NR-21, and/or NR-24 markers
- Green Dye-Display BAT-40, CAT-25, and/or TH01 markers
- Yellow Dye-Display NR-22, NR-27, ABI-19, and/or ABI-20B markers; in the plot, yellow is displayed as black
- **Red Dye**—Display PentaD markers
- Purple Dye-Display BAT-26, ABI-16, ABI-17, and/or ABI-20A markers
- Orange Dye-Display the size standard (to call peaks)
- All Dyes-Display all dyes in the marker panel
- ② Overlay All toggle button Display the Normal and Tumor samples together.
- (3) Hold the pointer over the X- or Y-axis, then drag the magnifying glass to zoom in to a specific range.
- (4) Hold the pointer over any peak in the plot to view the peak size and height.
- (5) To enter a X-axis range, right-click above a plot, then select **Zoom To**. To enter a maximum Y value, right-click to the left of a plot, then select **Zoom To**.
5

#### View marker details and edit as needed

- 1. In the Specimen Data tab, click the Marker Details tab (default view).
- 2. View the marker details for the selected specimen.

| Column         | Description                                                                                                    |  |  |
|----------------|----------------------------------------------------------------------------------------------------|--|--|
| Dye            | The fluorescent channel in which the marker is detected.                                                                                                    |  |  |
| Marker         | Each microsatellite region tested.                                                                                                    |  |  |
| Auto Call      | The automated interpretation at each mononucleotide-repeat microsatellite marker using the TrueMark™ MSI Analysis Software algorithm.                                                                                                    |  |  |
|                | For microsatellite markers:                                                                                                    |  |  |
|                | <ul> <li>Unstable — The tumor tissue sample has a detected allele that is measurably different from the<br/>normal tissue sample. The normal allele peak pattern is obtained from the normal tissue sample<br/>for paired analysis, and from the expected peak pattern for unpaired analysis.</li> </ul> |  |  |
|                | <ul> <li>Stable — The tumor tissue sample does not have detectable alterations at the marker that meet<br/>the criteria for instability.</li> </ul>                                                                                                    |  |  |
|                | <ul> <li>No Call — The marker failed a quality check, preventing the automated assignment of an<br/>interpretive result.</li> </ul>                                                                                                    |  |  |
|                | For TH01 or PentaD human identification markers:                                                                                                    |  |  |
|                | • Mismatch – Fragment sizes are not consistent between paired sample files at the marker.                                                                                                    |  |  |
|                | Match—Fragment sizes are consistent between paired sample files at the marker.                                                                                                    |  |  |
|                | <ul> <li>No Call — The marker failed a quality check, preventing the automated assignment of an<br/>interpretive result.</li> </ul>                                                                                                    |  |  |
|                | Blank—No result is available for unpaired samples.                                                                                                    |  |  |
| Review<br>Flag | <ul> <li>(OK)—The call is expected for the specimen type. You may want to review the marker in detail<br/>to confirm the automated interpretation.</li> </ul>                                                                                                    |  |  |
|                | <ul> <li>(Warning)—The call is not expected for the specimen type. We recommend that you review<br/>the marker in detail to confirm the automated interpretation.</li> </ul>                                                                                                    |  |  |
|                | The <u>A</u> Review Flag occurs if one or more of the following conditions exist:                                                                                                    |  |  |
|                | <ul> <li>There is reduced certainty in the call because of patterns observed in the signals associated<br/>with the marker</li> </ul>                                                                                                    |  |  |
|                | <ul> <li>There is an off-scale indicator (a pink band in the electropherogram) inside the marker's size<br/>range</li> </ul>                                                                                                    |  |  |
|                | <ul> <li>The specimen type is NEG and the Auto Call is not Stable</li> </ul>                                                                                                    |  |  |
|                | <ul> <li>The specimen type is NTC and the Auto Call is not No Call</li> </ul>                                                                                                    |  |  |
|                | <ul> <li>The specimen type is not NTC and the Auto Call is No Call</li> </ul>                                                                                                    |  |  |
|                | - The Auto Call for the TH01 or PentaD human identification marker is Mismatch                                                                                                    |  |  |
|                |                                                                                                    |  |  |

**IMPORTANT!** The specimen's **Overall Call** is **No Call** if at least one included microsatellite marker's final call is **No Call**. To force an interpretive result for the specimen, each microsatellite marker's **No Call** must be changed by making a manual call (step 5) or by excluding it from reporting (step 4).

- 3. To display a specific marker in the electropherogram at left, click a marker row.
- 4. (As needed) In the Include column, select an option from the dropdown list.
  - Yes—Includes the marker when determining the **Overall Call** for the specimen and specimen summary statistics, and includes the marker in exports and reports.
  - No-Excludes the marker when determining the **Overall Call** for the specimen and specimen summary statistics, and excludes the marker from exports and reports. The human identification markers cannot be excluded.

**Note:** To change the markers that are included in the analysis, see "Configure analysis settings" on page 54.

**IMPORTANT!** Changes to the analysis settings apply only to batches that are imported after you save the changes. To reanalyze samples with new analysis settings, import the samples again into a new batch. Changes do not affect existing batches.

- 5. (As needed) In the Manual Call column, select an option from the dropdown list to override the Auto Call.
  - For microsatellite markers, select Unstable, Stable, or No Call.
  - For TH01 or PentaD human identification markers, select Mismatch, Match, or No Call.

To revert back to the Auto Call, select Clear Manual Call.

|   |     |                |              |                      | 2       | 3           |
|---|-----|----------------|--------------|----------------------|---------|-------------|
|   | N   | Marker Details | Peak Details | Review               | v       |             |
|   | Dye | Marker         | Auto Call    | Review Fl            | Include | Manual Call |
| 0 | -   | BAT-25         | Stable       | ~                    | Yes 🗸   | ~           |
|   |     | NR-24          | Stable       | <ul> <li></li> </ul> | Yes 🗸   | ~           |
|   |     | NR-21          | Unstable     | ~                    | Yes 🗸   | ~           |
|   |     | TH01           | Match        | ~                    | Yes 🗸   | ~           |
|   |     | BAT-40         | Unstable     | ~                    | Yes 🗸   | ~           |
|   |     | CAT-25         | Unstable     | <ul> <li></li> </ul> | Yes 🗸   | ~           |
|   |     | NR-22          | Unstable     |                      | Yes 🗸   | ~           |
|   |     | NR-27          | Stable       | ~                    | Yes 🗸   | ~           |
|   |     | ABI-19         | Unstable     | ~                    | Yes 🗸   | ~           |
|   |     | ABI-20B        | Unstable     | ~                    | Yes 🗸   | ~           |
|   |     | PentaD         | Match        | ~                    | Yes 🗸   | ~           |
|   |     | ABI-17         | Unstable     |                      | Yes 🗸   | ~           |
|   |     | ABI-16         | Stable       | ~                    | Yes 🗸   | ~           |
|   |     | BAT-26         | Unstable     | ~                    | Yes 🗸   | ~           |
|   |     | ABI-20A        | Unstable     | ~                    | Yes 🗸   | ~           |

1 Click a marker row to display the marker in the electropherogram.

2 Select an option from the dropdown list to include or exclude the marker.

③ Select an option from the dropdown list to override the **Auto Call**.

**IMPORTANT!** If the connection to the MSI Server is slow, it may take time to update manual call or include/exclude changes. Look for the **Active** spinner in the bottom-right of the screen; avoid making multiple changes while the **Active** spinner is displayed because there is a risk that some changes will not be saved to the MSI Server.

**IMPORTANT!** If multiple users edit the same batch at the same time, there may be unexpected behavior in some views. If this happens, close the batch until the other user has completed their edits.

5

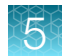

#### View peak details

- 1. In the Specimen Data tab, click the Peak Details tab.
- 2. View the peak details for the selected specimen.

| Column          | Description                                                                                               |  |
|-----------------|----------------------------------------------------------------------------------------------------|--|
| Dye             | The fluorescent channel in which the marker is detected.                                                  |  |
| Marker          | Each microsatellite region tested.                                                                        |  |
| Size            | The size (in bases) of the strongest peaks within the marker region.                                      |  |
| Height          | The signal intensity (in Relative Fluorescent Units, RFU) of the strongest peak within the marker region. |  |
| Sample Filename | The name of the file.                                                                                     |  |

# Add a comment and/or accept the specimen

You must have Initial Review permission in the TrueMark™ MSI Analysis Software.

- In the right pane of the Home screen, click a <Specimen ID> link.
   The software displays the Specimen Data tab for the selected specimen.
- 2. To select a different specimen, use the arrows or dropdown list at the top-right of the screen.

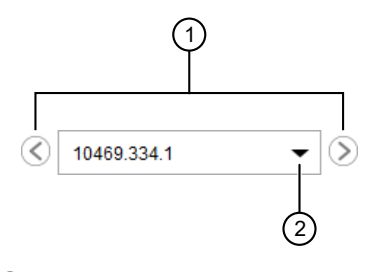

- (1) Scroll through the specimens
- 2 Select a specific specimen
- 3. Click the Review tab.
- To add a comment: Click Add Comment, enter comments, then click Save.
   Your comment is displayed in the Review tab, and the Review Status changes to Under Review.
- 5. To accept a review: Click **Accept** to acknowledge that you have reviewed the specimen. The comment **Accepted** is displayed, and the **Review Status** changes to **Under Review**.

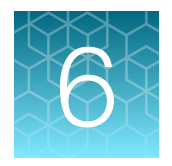

# (Optional) Accept and approve specimens

| Accept and approve workflow                                   | . 41 |
|---------------------------------------------------------------|------|
| Accept the review and move the specimen to Ready for Approval | 42   |
| Approve a specimen                                            | 42   |
| Export an Approvals Report (PDF file)                         | 43   |

# Accept and approve workflow

**Note:** A Director typically accepts and approves the specimens. However, your laboratory can assign these tasks to different user roles (see "Configure user roles" on page 61).

| (Optional) Accept and approve specimens                                  |
|--------------------------------------------------------------------------|
| Accept the review and move the specimen to Ready for Approval (Director) |
| Approve a specimen                                                       |
| Export an Approvals Report (PDF file)                                    |

# Accept the review and move the specimen to Ready for Approval

You must have Initial Review and Final Review permissions in the TrueMark™ MSI Analysis Software.

- In the right pane of the Home screen, click a <Specimen ID> link. The software displays the Specimen Data tab for the selected specimen.
- 2. To select a different specimen, use the arrows or dropdown list at the top-right of the screen.

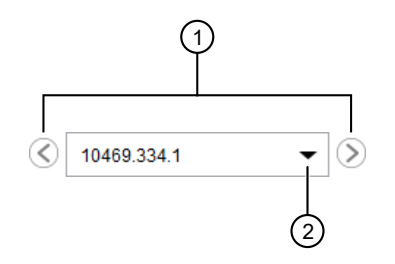

- (1) Scroll through the specimens
- 2 Select a specific specimen
- 3. Click the **Review** tab.
- (Optional) Click Add Comment, enter comments, then click Save.
   Your comment is displayed in the Review tab, and the Review Status changes to Under Review.
- Click Accept to acknowledge that you have reviewed the specimen.
   The comment Accepted is displayed, and the Review Status changes to Under Review.
- Select the Ready for Approval checkbox.
   The Review Status changes to Ready for Approval.

# Approve a specimen

You must have Approve Sample permission in the TrueMark™ MSI Analysis Software.

- 1. In the **Batches** pane of the **Home** screen, select a batch, then click the *<Batch ID>* link. The software displays the **Batch Summary** tab for the selected batch.
- 2. Click Approve.

**Note:** You can approve only specimens with a **Review Status** of **Ready for Approval**. If no specimens are **Ready for Approval**, the **Approve** button is inactive.

3. Enter your username and password, (optional) enter a comment, then click Approve.

Note: Your comments are displayed in the **Batch Summary** tab and in the **Review** tab of the **Specimen Data** tab.

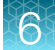

4. Click **OK** to close the confirmation message.

The status for all Ready for Approval specimens in the batch changes to Approved.

**IMPORTANT!** Users cannot edit an approved specimen.

# Export an Approvals Report (PDF file)

- 1. In the **Batches** pane of the **Home** screen, select a batch, then click the *<Batch ID>* link. The software displays the **Batch Summary** tab for the selected batch.
- 2. Click the Approvals tab to view all approved specimens in the selected batch.
- 3. Click Report Approvals.
- 4. Click **Open folder location** to view the Approvals Report (PDF file). The software exports one Approvals Report for all approved specimens in the batch.

The default location is:

```
<installation drive>\Applied Biosystems\MSI Client\User
Files\SecurityExport
```

Note: To change the default save location, see "Configure locations for data" on page 53.

5. Click **OK** to close the dialog box.

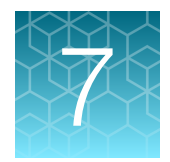

# Export reports

| Export reports workflow                    | 44 |
|--------------------------------------------|----|
| Export a Batch Report (PDF file)           | 45 |
| Export a Batch Report (CSV file)           | 45 |
| Export a Specimen Report (PDF file)        | 45 |
| Export a Specimen Report (CSV or VCF file) | 46 |

# Export reports workflow

| Export reports                             |
|--------------------------------------------|
| Export a Batch Report (PDF file)           |
| Export a Batch Report (CSV file)           |
| Export a Specimen Report (PDF file)        |
| Export a Specimen Report (CSV or VCF file) |

# Export a Batch Report (PDF file)

- In the Batches pane of the Home screen, select a batch, then click the *<Batch ID>* link. The software displays the Batch Summary tab for the selected batch.
- 2. Click PDF Report, then select Batch Summary.
- 3. Click **Open folder location** to view the files.

```
The default location is:
<installation drive>\Applied Biosystems\MSI Client\User Files\Report
```

Note: To change the default save location, see "Configure locations for data" on page 53.

4. Click **OK** to close the dialog box.

# Export a Batch Report (CSV file)

- 1. In the **Batches** pane of the **Home** screen, select a batch, then click the *<Batch ID>* link. The software displays the **Batch Summary** tab for the selected batch.
- 2. Click Export Results, then select Batch Summary (.csv).
- 3. Click Open folder location to view the files.

The default location is:

<installation drive>\Applied Biosystems\MSI Client\User Files\Export

Note: To change the default save location, see "Configure locations for data" on page 53.

4. Click **OK** to close the dialog box.

# Export a Specimen Report (PDF file)

- 1. In the **Batches** pane of the **Home** screen, select a batch, then click the *<Batch ID>* link. The software displays the **Batch Summary** tab for the selected batch.
- 2. Select the checkbox for each specimen to export a report for.

**Note:** If you select multiple specimens, the TrueMark<sup>™</sup> MSI Analysis Software generates a separate Specimen Report (PDF file) for each specimen.

- 3. Click PDF Report, then select Specimen.
- 4. Click **Open folder location** to view the files.

```
The default location is:
```

```
<installation drive>\Applied Biosystems\MSI Client\User Files\Report
```

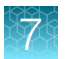

Note: To change the default save location, see "Configure locations for data" on page 53.

5. Click **OK** to close the dialog box.

# Export a Specimen Report (CSV or VCF file)

- 1. In the **Batches** pane of the **Home** screen, select a batch, then click the *<Batch ID>* link. The software displays the **Batch Summary** tab for the selected batch.
- 2. Select the checkbox for each specimen to export a report for.

**Note:** If you select multiple specimens, the TrueMark<sup>™</sup> MSI Analysis Software generates a separate Sample Report (PDF file) for each specimen.

- 3. Click Export Results, then select Batch Summary (.csv) or select Batch Summary (.vcf).
- 4. Click **Open folder location** to view the files.

```
The default location is:
<installation drive>\Applied Biosystems\MSI Client\User Files\Export
```

Note: To change the default save location, see "Configure locations for data" on page 53.

5. Click **OK** to close the dialog box.

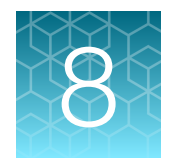

# Manage auditing

| Batch and specimen auditing | 47 |
|-----------------------------|----|
| System auditing             | 50 |

# Batch and specimen auditing

#### **Items audited**

For batch and specimen auditing, the software automatically audits:

- Creation of a new batch
- Creation of a new specimens within an existing batch
- Changes in specimen review or approval status
- Addition of comments

#### Refresh the Audit Records tab

The **Audit Records** tab displays audit records for each batch imported into the TrueMark<sup>™</sup> MSI Analysis Software.

To refresh:

- 1. In the **Batches** pane of the **Home** screen, select a batch, then click the *<Batch ID>* link. The software displays the **Batch Summary** tab for the selected batch.
- 2. Select the Audit Records tab.

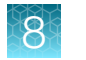

#### 3. In the Audit Records tab, click Refresh.

The software updates the Batch Records list and the associated the Audit Records list.

4. To view more information for each audit record, click .

#### Table 2 Batch Records pane (left)

| Item         | Description                                                                     |  |
|--------------|---------------------------------------------------------------------------------|--|
| Audit Date   | The date and time that the audited action occurred.                             |  |
| User Name    | The name of the user who performed the action.                                  |  |
| Host ID      | The computer name of the MSI Server.                                            |  |
| Batch Action | The action performed for the batch (for example, Batch created) .               |  |
| Batch Action | The action performed for the specimen (for example, No. of Specimens created) . |  |

#### Table 3 Audit Records pane (right)

| Item        | Description                                                                                    |  |
|-------------|------------------------------------------------------------------------------------------------|--|
| ID          | An internally generated audit record number.                                                   |  |
| Audit Date  | The date and time that the audited action occurred.                                            |  |
| Action      | The action performed for the batch or specimen (for example, Create Batch or Create Specimen). |  |
| Record Type | The type of record that the audit pertains to (for example, Batch or Batch.Specimen).          |  |
| Attribute   | Various values specific to the selected audit record (for example, Created Date).              |  |
| Old Value   | The old value of the attribute (if any).                                                       |  |
| New Value   | The current value of the attribute.                                                            |  |

#### **Export audit records**

- 1. In the **Batches** pane of the **Home** screen, select a batch, then click the *<Batch ID>* link. The software displays the **Batch Summary** tab for the selected batch.
- 2. Select the Audit Records tab.
- 3. In the **Batch Records** pane (left), select an event row.

Note: You cannot select multiple events.

- 4. Export information for the selected event:
  - Click **Report Audit** to export audit information for all specimens in the selected batch.
  - Click **Export Summary** to export the summary information displayed in the **Batch Records** pane.
  - Click **Export Details** to export the summary information displayed in the **Batch Records** pane, plus the associated information displayed in the **Audit Records** pane (right).
- 5. Click the link to go to the save location and open the file or click **OK** to close the message. The default location is: <installation drive>\Applied Biosystems\MSI Client\User Files\SecurityExport

Note: To change the default save location, see "Configure locations for data" on page 53.

# System auditing

#### System auditing restrictions

To access system auditing, you must have **Security and Auditing** permission in the TrueMark<sup>™</sup> MSI Analysis Software.

#### Items audited

For system auditing, the software automatically audits:

- Changes to system configurations, for example:
  - User name and password settings (length, characters allowed, etc.)
  - Security policies (password expiration limits, allowed login attempts, etc.)
  - User account changes (create, edit, or delete functions)
  - User role changes (create, edit, or delete functions)
- System events, for example:
  - User logins and logouts
  - Session timeouts
  - Account suspensions
  - Sample file (FSA) imports

#### View and export system configuration history records

- 1. In the Home screen menu bar, select **Tools > Security Settings**.
- 2. Select the System tab, then click View System Audit.
- 3. Select the System Configuration History tab.
- 4. Select the system configuration history records to export:

| To export                                                                                                    | Do this                                                          |
|----------------------------------------------------------------------------------------------------|------------------------------------------------------------------|
| All system-level auditing records (see "System auditing" on page 50)                                                                              | Click Report System Configuration<br>History.                    |
| Summary information for specific records                                                                                                    | Select the records to export, then                               |
| Note: The summary information is displayed in the left table.                                                                                     | click Export Summary.                                            |
| Summary information and associated details for specific records                                                                                   | Select the records to export, then click <b>Export Details</b> . |
| <b>Note:</b> The summary information is displayed in the left table.<br>The associated details are displayed in the <b>Details</b> pane at right. |                                                                  |

 Click the link to go to the save location and open the file or click OK to close the message. The default location is: <installation drive>\Applied Biosystems\MSI Client\User
Files\SecurityExport

Note: To change the default save location, see "Configure locations for data" on page 53.

#### View and export system events

- 1. In the Home screen menu bar, select **Tools > Security Settings**.
- 2. Select the System tab, then click View System Audit.
- 3. Select the System Event tab.
- 4. Select the system event records to export:

| To export                     | Do this                                          |
|-------------------------------|--------------------------------------------------|
| All system event records      | Click Report System Events.                      |
| Specific system event records | Select the records to export, then click Export. |

5. Click the link to go to the save location and open the file or click **OK** to close the message. The default location is:

```
<installation drive>\Applied Biosystems\MSI Client\User Files\SecurityExport
```

Note: To change the default save location, see "Configure locations for data" on page 53.

#### Archive system configuration history records or system events

The archive function saves a copy (.par file) of the system configuration history records or system events.

- 1. In the Home screen menu bar, select Tools > Security Settings.
- 2. Select the System tab, then click View System Audit.
- 3. Select the tab of interest:
  - System Configuration History tab—Displays changes to system configurations (for example, user name and password settings).
  - System Event tab—Displays system events (for example, user logins and logouts).
- 4. Select the records to archive, then click Archive.
- 5. In the Archive dialog box, enter or select the save options, then click Archive.
- 6. In the Purge archived records dialog box, select the purge option:
  - Yes—Deletes the records from the System Audit screen after archiving them. Records that are archived before purging can be restored.
  - **No**—Archives the records without deleting them.

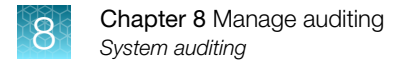

#### The default location is:

```
<installation drive>\Applied Biosystems\MSI Client\User
Files\SecurityExport
```

Note: To change the default save location, see "Configure locations for data" on page 53.

7. Click **OK** to close the confirmation message.

#### Restore system configuration history records or system events

The restore function adds system configuration history records or system events that have been archived back into the **System Audit** screen.

- 1. In the Home screen menu bar, select Tools > Security Settings.
- 2. Select the System tab, then click View System Audit.
- 3. Select the tab of interest:
  - System Configuration History tab—Displays changes to system configurations (for example, user name and password settings).
  - System Event tab-Displays system events (for example, user logins and logouts).
- 4. Click Restore.
- 5. In the **Restore** dialog box, browse to the .par file to restore, then click **Restore**. If any of the records in the file already exist in the system, you are prompted to overwrite or skip them.
- 6. Click OK to close the confirmation message.

#### Purge system records or events

**IMPORTANT!** The purge function permanently deletes the selected system configuration history records or system event. The purged records and events cannot be restored, unless they were previously archived (see "Archive system configuration history records or system events" on page 51).

- 1. In the Home screen menu bar, select Tools > Security Settings.
- 2. Select the System tab, then click View System Audit.
- 3. Select the tab of interest:
  - System Configuration History tab—Displays changes to system configurations (for example, user name and password settings).
  - System Event tab-Displays system events (for example, user logins and logouts).
- 4. Select the records to purge.
- 5. Click **Purge**, then click **OK** to confirm the purge.
- 6. Click **OK** to close the confirmation message.

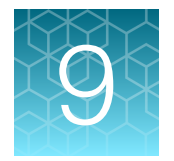

# Set up and maintain the TrueMark<sup>™</sup> MSI Analysis Software

| Configure locations for data | 53 |
|------------------------------|----|
| Configure analysis settings  | 54 |
| Manage batches               | 57 |

### **Configure locations for data**

#### **Configure locations restrictions**

To configure locations for data, you must have **Modify Preferences** permission in the TrueMark<sup>™</sup> MSI Analysis Software.

#### Configure locations for MSI Client data

Configure the locations for the following data:

- Manual Import-Location for samples (FSA files) to import
- Manual Report-Location for generated Batch Reports
- Manual Export-Location for exported Batch Results
- Security Export—Location for exported security settings (user accounts, user roles, and system security); location for exported audit records, system configuration history records, and system events; location for archived system configuration history records and system events
- 1. In the menu bar, select Tools > Preferences.
- 2. Select the Client Locations tab.
- 3. Select a save location:

| To save data to the           | Do this                                                                                                    |
|-------------------------------|----------------------------------------------------------------------------------------------------|
| Last folder used              | Select Use Last File Location.                                                                                               |
| Folder displayed in the field | <ul><li>a. Select Use Default Location.</li><li>b. <i>(If needed)</i> Click Browse to select a different location.</li></ul> |

#### The default location is:

<installation drive>\Applied Biosystems\MSI Client\User Files

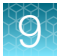

Note: To change the default save location, see "Configure locations for data" on page 53.

- 4. Click Apply, then click OK to close the confirmation message.
- 5. Click **OK** to close the dialog box.

To restore the software default settings, click Restore Defaults.

#### Configure locations for MSI Server data

You can configure locations for the MSI Server data only when the MSI Client and MSI Server are installed on the same computer. Otherwise, the options in the **Server Locations** tab are disabled.

Configure the location for Archive data, which is the location for archived batches.

- 1. In the menu bar, select **Tools > Preferences**.
- 2. Select the Server Locations tab.
- 3. Select the location for archived batches (Archive): In the **Default Location** field, accept the default, or click **Browse** to select a different location.

```
The default location is: <installation drive>\Applied Biosystems\MSI Server\User Files
```

Note: To change the default save location, see "Configure locations for data" on page 53.

- 4. Click Apply, then click OK to close the confirmation message.
- 5. Click **OK** to close the dialog box.

To restore the software default settings, click Restore Defaults.

# Configure analysis settings

You must have Analysis Settings permission in the TrueMark™ MSI Analysis Software.

**IMPORTANT!** Changes to the analysis settings apply only to batches that are imported after you save the changes. To reanalyze samples with new analysis settings, import the samples again into a new batch. Changes do not affect existing batches.

- 1. Close any open <Batch ID> tabs.
- In the menu bar, select Assay ➤ Analysis Settings. The Analysis Settings dialog box is displayed.

**3.** To change the markers that are included in the analysis, select or deselect the **Include** checkbox next to each marker.

Included markers are used to calculate the **Overall Call** and summary statistics for a specimen. Included markers appear in reports and exports.

Note: The human identification markers cannot be excluded.

4. To adjust the MSI-Low Unstable Rate (%) and MSI-High Unstable Rate (%), move the pointers along the scale or enter a value in each field.

The rates are the fraction of microsatellite markers that must be called **Unstable** in order to assign the **Overall Call** for a specimen. The software makes the following calls:

- MSS, if the percentage of included MSI markers reporting Unstable is below the MSI-Low Unstable Rate (%)
- MSI-Low, if the percentage of included MSI markers reporting Unstable is greater than or equal to the MSI-Low Unstable Rate (%) and less than the MSI-High Unstable Rate (%)
- MSI-High, if the percentage of included MSI markers reporting Unstable is greater than or equal to the MSI-High Unstable Rate (%)
- 5. To set the minimum peak height for the highest peak in a marker region, enter a value in the **Minimum Peak Height** field.

The minimum peak height setting is used to calculate the Auto Call for a marker.

Note: The minimum peak height setting does not affect the set of peaks reported in the **Peak Details** table of the **Specimen Data** tab.

6. Click **Save** to save the changes and close the dialog box.

TrueMark™ MSI Analysis Software User Guide

| ×        | :                                                                    |              |          | ings                 | ilysis Setti |
|----------|----------------------------------------------------------------------|--------------|----------|----------------------|--------------|
| als.     | Define MSS (left), MSI-Low (center), and MSI-High (right) intervals. | Include      | eporting | rs to include for re | It marker    |
|          |                                                                      | Include      | туре     | DAT 25               | Dye          |
|          | Overall Call Thresholds                                              |              | MOI      | BAT-25               |              |
| <u> </u> | <b>1 1 1 1 1 1 1 1 1 1</b>                                           | $\checkmark$ | MSI      | NR-24                |              |
| %)       | MSI-Low Unstable Rate (%) MSI-High Unstable Rate (%)                 | $\checkmark$ | MSI      | NR-21                |              |
|          | 5 30                                                                 | $\checkmark$ | HID      | TH01                 |              |
|          |                                                                      | $\checkmark$ | MSI      | BAT-40               |              |
|          |                                                                      | $\checkmark$ | MSI      | CAT-25               |              |
|          | Set minimum peak height to compute Auto Call for a marker.           | $\checkmark$ | MSI      | NR-22                |              |
|          |                                                                      | $\checkmark$ | MSI      | NR-27                |              |
|          | Minimum Peak Height 200                                              | $\checkmark$ | MSI      | ABI-19               |              |
|          |                                                                      | $\checkmark$ | MSI      | ABI-20B              |              |
|          |                                                                      | $\checkmark$ | HID      | PentaD               |              |
|          | Note: Applysis settings apply to pow Patches                         | $\checkmark$ | MSI      | ABI-17               |              |
|          | Changes to analysis settings do not change existing Batches.         | $\checkmark$ | MSI      | ABI-16               |              |
|          |                                                                      | $\checkmark$ | MSI      | BAT-26               |              |
|          | Reset to Defaults Save Cancel                                        | $\checkmark$ | MSI      | ABI-20A              |              |

(1) Select the checkbox to include a marker in the analysis; deselect the checkbox exclude a marker from the analysis.

(2) Move the pointers or enter values to adjust the MSI-Low Unstable Rate (%) and MSI-High Unstable Rate (%).

③ Enter a value to set the minimum peak height for the highest peak in a marker region.

④ Click to return to the factory default analysis settings.

To return to the factory default analysis settings, click **Reset to Defaults**. The default settings are listed in the following table.

| Setting                    | Default |
|----------------------------|---------|
| MSI-Low Unstable Rate (%)  | 5       |
| MSI-High Unstable Rate (%) | 30      |
| Minimum Peak Height        | 200     |

Q

# Manage batches

#### Archive and (optionally) purge batches

- To archive batches, you must have **Archive/Restore** permission in the TrueMark<sup>™</sup> MSI Analysis Software.
- To purge batches after archiving them, you must use the *default* Administrator role in the TrueMark<sup>™</sup> MSI Analysis Software. The purge permission cannot be assigned to other user roles.

**IMPORTANT!** The software can store up to 500 batches at a time; be sure to archive, then purge, batches before exceeding the maximum storage capacity. We strongly recommend that the archive save location is a drive or directory that is regularly backed up by your IT department. For more information, see "Configure locations for MSI Server data" on page 54.

1. In the **Home** screen ► **Batches** pane, select the checkbox for each batch to archive.

**Note:** If needed, you can filter the batches that are displayed. See "Filter the batches to display" on page 20.

- 2. From the menu bar, select **Tools > Archive**.
- 3. In the dialog box, enter a name for the archive file.
- 4. (Optional) Select the Purge batches after archiving checkbox.

**Note:** Purge removes the selected batches from the software immediately after the batches are archived. Purge does not delete the batches from the archive save location.

5. Click OK.

The default location is:

<installation drive>\Applied Biosystems\MSI Server\User Files\Archive

Note: To change the default save location, see "Configure locations for data" on page 53.

The software archives the selected batches and saves the archive file (ZIP) to the default save location. The archive may take several minutes to complete.

6. Click **OK** to close the confirmation message.

#### **Restore batches**

To restore batches:

- You must have Archive/Restore permission in the TrueMark<sup>™</sup> MSI Analysis Software.
- The archive folder must contain the archive file (ZIP) and its associated checksum file (ZIP.TXT).

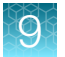

- 1. From the menu bar, select **Tools > Restore**.
- In the dialog box, select an archive file (ZIP) to restore, then click OK.
   The software restores all batches within the selected archive file. The restore may take several minutes to complete.
- 3. Click **OK** to close the confirmation message.

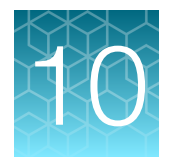

# Manage software security

| Security access restrictions                         | 59 |
|------------------------------------------------------|----|
| Configure user accounts                              | 59 |
| Configure user roles                                 | 61 |
| Configure system security                            | 64 |
| Import security settings                             | 65 |
| Export security settings                             | 66 |
| Acknowledge or ignore security-related system events | 67 |

### Security access restrictions

To access the **Security Settings** screen and perform the procedures in this chapter, the following restrictions apply.

- You must have Security and Auditing permission in the TrueMark™ MSI Analysis Software.
- You must close all open batches.

### Configure user accounts

#### Create a user account

- 1. In the Home screen menu bar, select Tools > Security Settings.
- 2. Select the Users tab, then click Create.
- 3. Enter a user name, password, first name, (optional) middle initial, and last name.

**IMPORTANT!** You cannot change the user name after you save the user account.

- 4. Select a User Role: Administrator, Director, Technologist, or other user-defined role.
- 5. Select or deselect the **Password Expires at First Login** checkbox. If selected, the user must specify a new password at first sign in.
- 6. For Status, select ACTIVE.
- 7. (Optional) Enter a phone number, email address, and/or comments.

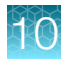

#### 8. Click Save.

**Note:** A disabled **Save** button indicates an invalid entry in a field. Place the cursor over the yellow alert symbol to display the limits for the field, then enter a valid entry.

Field limits are specified in the **System** tab. To change field limits, see "Configure system security" on page 64.

#### Edit a user account

- 1. In the Home screen menu bar, select Tools > Security Settings.
- 2. Select the Users tab, select the user account to edit, then click Edit.
- 3. In the dialog box, edit the settings if needed.

**Note:** Some fields may be disabled, depending on the user role. For example, only the password can be edited for the Administrator user role.

4. Click **Save** to save the changes and close the **Edit User Account** dialog box.

**Note:** A disabled **Save** button indicates an invalid entry in a field. Place the cursor over the yellow alert symbol to display the limits for the field, then enter a valid entry.

Field limits are specified in the **System** tab. To change field limits, see "Configure system security" on page 64.

#### Activate, inactivate, or suspend a user account

Note: You cannot delete a user account. Instead, set the account status to **INACTIVE**.

- 1. In the Home screen menu bar, select Tools > Security Settings.
- 2. Select the Users tab, select a user account, then click Edit.
- 3. In the dialog box, select a Status:
  - ACTIVE-The user can access the software, according to his/her permissions.

**Note:** Choose **ACTIVE** to activate new user accounts and to reactivate suspended or inactive accounts.

- **INACTIVE**—The user cannot access the software.
- **SUSPENDED**—The user made too many unsuccessful sign in attempts, and is temporarily locked out of the software.

Note: To set time limits, see "Set security policies" on page 64.

4. Click **Save** to save the changes and close the **Edit User Account** dialog box.

**Note:** A disabled **Save** button indicates an invalid entry in a field. Place the cursor over the yellow alert symbol to display the limits for the field, then enter a valid entry.

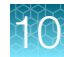

Field limits are specified in the **System** tab. To change field limits, see "Configure system security" on page 64.

#### Save a Users Report

The Users Report contains account information for all system users (for example, the user name, full name, and user role).

- 1. In the Home screen menu bar, select Tools > Security Settings.
- 2. Select the Users tab.
- 3. Click Report Users.
- 4. Click the link to go to the save location and open the file or click **OK** to close the message.

```
The default location is:
```

```
<installation drive>\Applied Biosystems\MSI Client\User
Files\SecurityExport
```

Note: To change the default save location, see "Configure locations for data" on page 53.

# Configure user roles

#### User roles and permissions

- Each user account in the TrueMark<sup>™</sup> MSI Analysis Software is assigned a user *role*. The user role determines the permissions that are associated with the user account.
- Three default user roles are included in the TrueMark<sup>™</sup> MSI Analysis Software: *Technologist*, *Administrator*, and *Director*. Table 4 describes the permissions that are assigned to each default user role.
- The permissions for the default Administrator role cannot be modified. However, your laboratory can assign different permissions to the default Technologist and Director roles, and create new user roles.

| Catagory    | Permission         | Default user role            |          |              |
|-------------|--------------------|------------------------------|----------|--------------|
| Calegory    |                    | Administrator <sup>[1]</sup> | Director | Technologist |
| Review      | / Initial Review   |                              | Yes      | Yes          |
|             | Final Review       | No                           | Yes      | No           |
| Approve     | Approve Sample     | No                           | Yes      | No           |
| Preferences | Modify Preferences | Yes                          | No       | No           |
|             | Analysis Settings  | Yes                          | Yes      | No           |

#### Table 4 Permissions

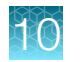

#### Table 4 Permissions (continued)

| Cotogory   | Dermission                                                                                                    | Default user role            |          |              |
|------------|----------------------------------------------------------------------------------------------------|------------------------------|----------|--------------|
| Category   | remission                                                                                                    | Administrator <sup>[1]</sup> | Director | Technologist |
| Security   | Security and Auditing                                                                                                    | Yes                          | No       | No           |
| Repository | Archive/Restore                                                                                                    | Yes                          | No       | No           |
|            | <b>Note:</b> Only the <i>default</i> Administrator role can purge batches after archiving them. The purge permission cannot be assigned to other user roles. |                              |          |              |

 $\ensuremath{^{[1]}}$  The permissions for the default Administrator role cannot be modified.

#### Create a user role

- 1. In the Home screen menu bar, select Tools > Security Settings.
- 2. Select the Roles tab, then click Create.
- 3. In the dialog box, enter a new role name and *(optional)* description.
- 4. Select permissions:

| To assign                          | Do this                                                                                                    |  |
|------------------------------------|----------------------------------------------------------------------------------------------------|--|
| All permission                     | Select the Select All Permissions checkbox.                                                                                                    |  |
|                                    | <b>Note:</b> Only the <i>default</i> Administrator role can purge batches after archiving them. The purge permission cannot be assigned to other user roles. |  |
| All permissions in a               | Select the checkbox for each category to assign.                                                                                                    |  |
| category                           | For example, select the <b>Preferences</b> checkbox.                                                                                                    |  |
| Specific permissions in a category | <ul><li>a. Click + to expand the category.</li><li>b. Select the checkbox for each permission to assign.</li></ul>                                           |  |
|                                    | For example, click + next to the <b>Preferences</b> checkbox, then select the <b>Modify Preferences</b> checkbox.                                            |  |

5. Click **Save** to save the changes and close the **Create Role** dialog box.

#### Edit a user role

- 1. In the Home screen menu bar, select Tools > Security Settings.
- 2. Select the Roles tab, select the user role to edit, then click Edit.

Note: You cannot edit the Administrator user role.

3. In the dialog box, edit the role name and *(optional)* description.

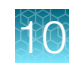

4. Edit permissions:

| To assign                          | Do this                                                                                                    |
|------------------------------------|----------------------------------------------------------------------------------------------------|
| All permission categories          | Select the Select All Permissions checkbox.                                                                                                    |
| All permissions in a<br>category   | Select the checkbox for each category to assign.<br>For example, select the <b>Preferences</b> checkbox.                                                                                                    |
| Specific permissions in a category | <ul> <li>a. Click + to expand the category.</li> <li>b. Select the checkbox for each permission to assign.</li> <li>For example, click + next to the <b>Preferences</b> checkbox, then select the <b>Modify Preferences</b> checkbox.</li> </ul> |

5. Click **Save** to save the changes and close the **Edit Role** dialog box.

#### Delete a user role

You can delete only user roles that have no associated users. You cannot delete the default Administrator user role.

- 1. In the Home screen menu bar, select Tools > Security Settings.
- 2. Select the Roles tab.
- 3. Select the user role to delete, then click **Delete**.
- 4. Click Yes to confirm the deletion, then click OK to close the confirmation message.

#### Save a User Roles Report

The User Roles Report contains role information for all system users (for example, the last time the role was modified and the number of users that have each role).

- 1. In the Home screen menu bar, select Tools > Security Settings.
- 2. Select the Roles tab.
- 3. Click Report Roles.
- 4. Click the link to go to the save location and open the file or click **OK** to close the message. The default location is:

```
<installation drive>\Applied Biosystems\MSI Client\User
Files\SecurityExport
```

Note: To change the default save location, see "Configure locations for data" on page 53.

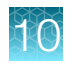

# Configure system security

System security controls user access to the software.

#### Set user account limits

- 1. In the Home screen menu bar, select Tools > Security Settings.
- 2. Select the System tab.
- 3. In the User Names pane, specify:
  - Length limits
  - Allowed spaces

Note: If you allow spaces in user names, be aware of the following issues:

- Leading spaces, trailing spaces, and the number of consecutive spaces in a user name are difficult to detect on the screen and in printed reports.
- Spaces in user names may cause confusion when searching for an audit record associated with a user name. To find a record associated with a user name, you must specify the user name exactly, including leading, consecutive, and trailing spaces.
- 4. In the User Passwords pane, specify:
  - Length limits
  - Allowed spaces
  - Reuse limits
  - Allowed characters
- 5. Click Apply Settings to save the changes, then click OK to close the confirmation message.

#### Set security policies

The security policies include time limits for passwords, accounts, and sessions, and an option to open non-secure data.

- 1. In the Home screen menu bar, select Tools > Security Settings.
- 2. Select the System tab.

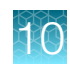

3. Set the security policies, as required:

| To set              | Do this                                                                                                    |
|---------------------|----------------------------------------------------------------------------------------------------|
| Password Expiration | Specify password expiration, including when to notify a user before a password expires.                                               |
| Account Suspension  | Specify account suspension. A user account is suspended if the number of times a user attempts and fails to log in exceeds the limit. |
| Session Timeout     | Specify session timeout. A session times out if the timeout period is exceeded and there is no user activity.                         |

4. Click Apply Settings to save the changes, then click OK to close the confirmation message.

# Import security settings

If you export the security settings from one installation of the TrueMark<sup>™</sup> MSI Analysis Software, you can import those security settings into a second installation for fast setup.

- 1. In the Home screen menu bar, select Tools > Security Settings.
- 2. Click Import.

Note: You can click Import from any tab: Users, Roles, or System.

- 3. In the dialog box, browse to the .dat file to import, then click Import.
- 4. In the **Import** dialog box, select the settings to import:

| То                                                                                                    | Do this                                                                                                    |
|----------------------------------------------------------------------------------------------------|----------------------------------------------------------------------------------------------------|
| Import all settings for user accounts,<br>user roles, and system security<br>(such as password limits, account<br>suspension rules, and session<br>timeouts) | Select All.                                                                                                    |
| Limit the imported settings                                                                                                    | <ul> <li>a. Select Custom.</li> <li>b. Select the custom options: <ul> <li>Select the Users &amp; Roles checkbox to import user and user role settings.</li> <li>and/or</li> <li>Select the System &amp; Roles checkbox to import user role and system security settings.</li> </ul> </li> </ul> |

#### 5. Click OK.

If any settings exist in the system, you are prompted to overwrite or skip them.

6. Click **OK** to close the confirmation message.

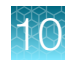

# **Export security settings**

We recommend exporting security settings for backup purposes. The exported files are encrypted.

- 1. In the Home screen menu bar, select Tools > Security Settings.
- 2. Click Export.

Note: You can click Export from any tab: Users, Roles, or System.

3. Select the settings to export:

| То                                                                                                    | Do this                                                                                                    |
|----------------------------------------------------------------------------------------------------|----------------------------------------------------------------------------------------------------|
| Export all settings for user accounts,<br>user roles, and system security<br>(such as password limits, account<br>suspension rules, and session<br>timeouts) | Select All.                                                                                                    |
| Limit the exported settings                                                                                                    | <ul><li>a. Select <b>Custom</b>.</li><li>b. Select the custom options:</li></ul>                                 |
|                                                                                                    | <ul> <li>Select the Users &amp; Roles checkbox to export user<br/>and user role settings.<br/>and/or</li> </ul>  |
|                                                                                                    | <ul> <li>Select the System &amp; Roles checkbox to export user<br/>role and system security settings.</li> </ul> |

- 4. Click OK to open the Export Security Settings dialog box.
- 5. Enter or select the save options, then click Export to export the DAT file.

Note: If the file exists in the save location, you are prompted to overwrite or cancel the export.

The default location is:

<installation drive>\Applied Biosystems\MSI Client\User
Files\SecurityExport

Note: To change the default save location, see "Configure locations for data" on page 53.

6. Click **OK** to close the confirmation message.

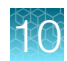

# Acknowledge or ignore security-related system events

#### Security-related system events

The TrueMark™ MSI Analysis Software records the following system events related to security.

- User did not enter correct password—A user attempted to sign in with an incorrect password.
- User account suspended—A user exceeded the maximum number of sign-in attempts with an incorrect password, resulting in a suspended account.
- User session timed out—No activity occurred in a user account for the specified period of inactivity.

When a user with the Administrator role signs in, the software displays a list of the security-related system events in the **Show Security Events** dialog box.

#### Acknowledge or ignore security-related system events

To view the **Show Security Events** dialog box, you must have the Administrator role in the TrueMark<sup>™</sup> MSI Analysis Software.

- Start the TrueMark<sup>™</sup> MSI Analysis Software. The software displays the Show Security Events dialog box.
- 2. Acknowledge or ignore the events:

| То                 | Do this                                                                                                    |
|--------------------|----------------------------------------------------------------------------------------------------|
| Acknowledge events | Select the events to acknowledge, then click <b>Acknowledge</b> to remove the selected events from the list and close the dialog box.                                                   |
| Ignore events      | Click <b>Close</b> to close the dialog box without acknowledging the events.<br>Events continue to appear in the <b>Show Security Events</b> dialog box until they<br>are acknowledged. |

To view previous security-related system events, see "View and export system events" on page 51.

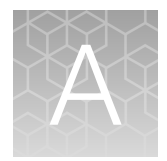

# Troubleshooting

# Shut down the MSI Server

The MSI Server is configured to automatically start whenever you start your computer. You may need to shut down the server to troubleshoot connection issues.

- 1. In Windows<sup>™</sup> 10, press Ctrl+Shift+Esc to open the Task Manager.
- 2. Click the Services tab.
- 3. Right-click MSIServerSoftwareService, then select Stop.

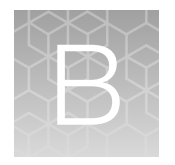

# Representative data

#### Examples of microsatellite instability in colon tumor tissue samples

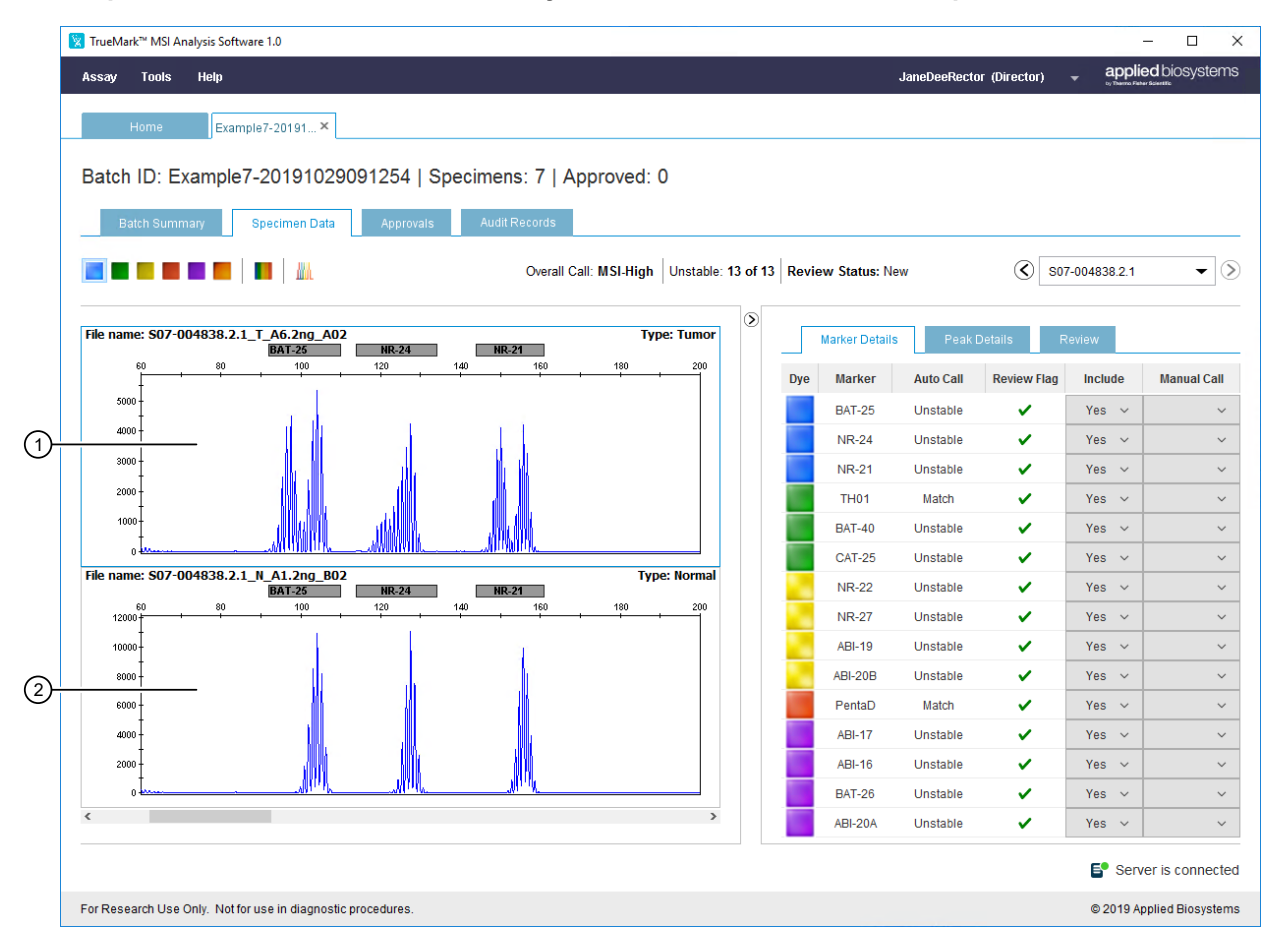

#### Figure 1 Example electropherogram of a FFPE colon tumor tissue sample.

(1) Tumor trace-Displays extra peaks that are not present in the normal trace.

2 Normal trace-Displays standard peaks for the marker.

The colon tumor tissue sample was amplified with the TrueMark<sup>™</sup> MSI Assay, run on a SeqStudio<sup>™</sup> Genetic Analyzer, and analyzed with TrueMark<sup>™</sup> MSI Analysis Software (Y-axis scale 0–12,000 RFU). The extra peaks in the tumor trace have a smaller fragment size than the main peak for each marker, indicating microsatellite instability in the tumor sample.

| I'rueMark <sup>™</sup> MSI Analysis Software 1.0                                  |                                                          |                           |    |     |               |             |                                                                                                    |         |                 |  |  |
|-----------------------------------------------------------------------------------|----------------------------------------------------------|---------------------------|----|-----|---------------|-------------|----------------------------------------------------------------------------------------------------|---------|-----------------|--|--|
| Assay Tools                                                                       | Help                                                     |                           |    |     | J             | aneDeeRecto | r (Director)                                                                                                    |         | ed biosystems   |  |  |
|                                                                                   |                                                          |                           |    |     |               |             |                                                                                                    |         |                 |  |  |
| Home Example7-20191 ×                                                             |                                                          |                           |    |     |               |             |                                                                                                    |         |                 |  |  |
| Batch ID: Example7-20191029091254   Specimens: 7   Approved: 0                    |                                                          |                           |    |     |               |             |                                                                                                    |         |                 |  |  |
|                                                                                   |                                                          |                           |    |     |               |             |                                                                                                    |         |                 |  |  |
| Batch Summary Specimen Data Approvals Audit Records                               |                                                          |                           |    |     |               |             |                                                                                                    |         |                 |  |  |
| Overall Call: MSL-High Unstable: 13 of 13 Review Status: New 🔇 S07-004838.2.1 🗸 📎 |                                                          |                           |    |     |               |             |                                                                                                    |         |                 |  |  |
|                                                                                   |                                                          |                           |    |     |               |             |                                                                                                    |         |                 |  |  |
| File name 1 : S                                                                   | 07-004838.2.1_T_A6.2ng_A02<br>07-004838.2.1_N_A1.2ng_B02 |                           | ۷  | Ma  | arker Details | Peak [      | Details R                                                                                                    | eview   |                 |  |  |
| 133 13                                                                            | ABI-20B<br>5 137 139 141 143 145 147 149 151 153 15:     | 5 157 159 161 163 165 167 |    | Dye | Marker        | Auto Call   | Review Flag                                                                                                    | Include | Manual Call     |  |  |
| 9000 -                                                                            |                                                          |                           | 11 |     | BAT-25        | Unstable    | ~                                                                                                    | Yes 🗸   | ~               |  |  |
| 8000                                                                              |                                                          |                           |    |     | NR-24         | Unstable    | ~                                                                                                    | Yes 🗸   | ~               |  |  |
| +                                                                                 |                                                          |                           |    |     | NR-21         | Unstable    | ~                                                                                                    | Yes 🗸   | ~               |  |  |
| 7000                                                                              | 6                                                        |                           |    |     | TH01          | Match       | <ul> <li>Image: A set of the set of the</li></ul> | Yes 🗸   | ~               |  |  |
| 6000 -                                                                            |                                                          |                           |    |     | BAT-40        | Unstable    | ~                                                                                                    | Yes 🗸   | ~               |  |  |
| -                                                                                 | l (L)                                                    |                           |    |     | CAT-25        | Unstable    | <ul> <li>✓</li> </ul>                                                                                                    | Yes 🗸   | ~               |  |  |
| 5000 +                                                                            |                                                          |                           |    | ÷   | NR-22         | Unstable    | ~                                                                                                    | Yes 🗸   | ~               |  |  |
| 4000 -                                                                            | <mark>  </mark>                                          |                           |    | ÷   | NR-27         | Unstable    | ~                                                                                                    | Yes 🗸   | ~               |  |  |
|                                                                                   |                                                          |                           |    | ÷   | ABI-19        | Unstable    | <ul> <li>Image: A set of the set of the</li></ul> | Yes 🗸   | ~               |  |  |
| 3000 +                                                                            | 1                                                        |                           |    |     | ABI-20B       | Unstable    | ~                                                                                                    | Yes 🗸   | ~               |  |  |
| 2000 -                                                                            | . U ABIN                                                 |                           |    |     | PentaD        | Match       | ~                                                                                                    | Yes 🗸   | ~               |  |  |
| 4000                                                                              | Allaha Allah                                             |                           |    |     | ABI-17        | Unstable    | ~                                                                                                    | Yes 🗸   | ~               |  |  |
|                                                                                   |                                                          |                           |    |     | ABI-16        | Unstable    | <b>~</b>                                                                                                    | Yes 🗸   | ~               |  |  |
| 0 <b></b>                                                                         |                                                          | The                       |    |     | BAT-26        | Unstable    | <ul> <li>Image: A set of the set of the</li></ul> | Yes 🗸   | ~               |  |  |
| <                                                                                 |                                                          | >                         |    |     | ABI-20A       | Unstable    | ~                                                                                                    | Yes 🗸   | ~               |  |  |
|                                                                                   |                                                          |                           |    |     |               |             |                                                                                                    | Serve   | er is connected |  |  |
|                                                                                   |                                                          |                           |    |     |               |             |                                                                                                    |         | er is connected |  |  |
| For Research Use Only. Not for use in diagnostic procedures.                      |                                                          |                           |    |     |               |             |                                                                                                    |         |                 |  |  |

Figure 2 Alternative view: tumor and normal traces are overlaid to more easily evaluate smaller differences in fragment size distribution.

#### Automatic calling of low frequency small deletions in synthetic constructs

Instability in colon tumor tissue microsatellites are readily identified by large base pair deletions. However, extra-colonic tumors can feature small deletions that are more difficult to distinguish. To accurately report microsatellite instability in colon and other tumor tissue types, it is important to identify these small deletions.

We designed synthetic constructs with varying lengths of small deletions for microsatellite markers in the TrueMark<sup>™</sup> MSI Assay, then evaluated them at several allele frequencies. Examples of these small deletions are shown in Figure 3 and Figure 4.

**IMPORTANT!** Run the tumor and normal samples on the same plate. The software can give inaccurate results if you use tumor and normal sample files from different runs. Additionally, the signal strength of tumor and normal samples should match as closely as possible in order to detect small deletions or low allele frequencies.

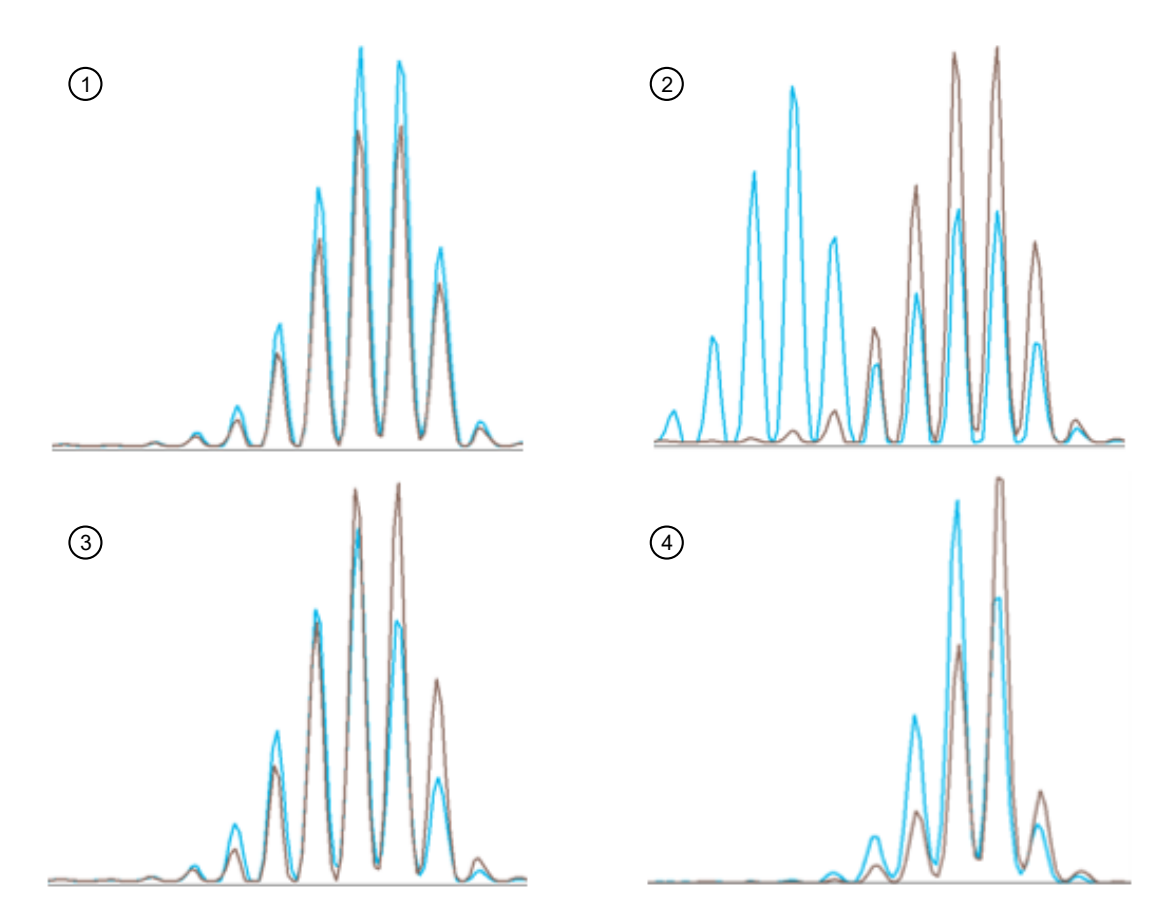

Figure 3 Examples of microsatellite stability and instability in synthetic constructs. The synthetic construct containing the wild-type allele is displayed in brown. The synthetic construct containing the mutant allele is displayed in blue.

- 1 Marker BAT-25-Stable microsatellite with no deletions
- (2) Marker BAT-25-Large unstable microsatellite with a 5 bp deletion at 50% allele frequency
- (3) Marker BAT-25-Unstable microsatellite with a 1 bp deletion at 50% allele frequency
- (4) Marker ABI-20A–Unstable microsatellite with a 1 bp deletion at 50% allele frequency

It is possible to detect small deletions (2–5 bp) at lower allele frequencies by visual inspection. However, single base pair deletions at 20% allele frequency are difficult to discern (Figure 4 and Figure 5).

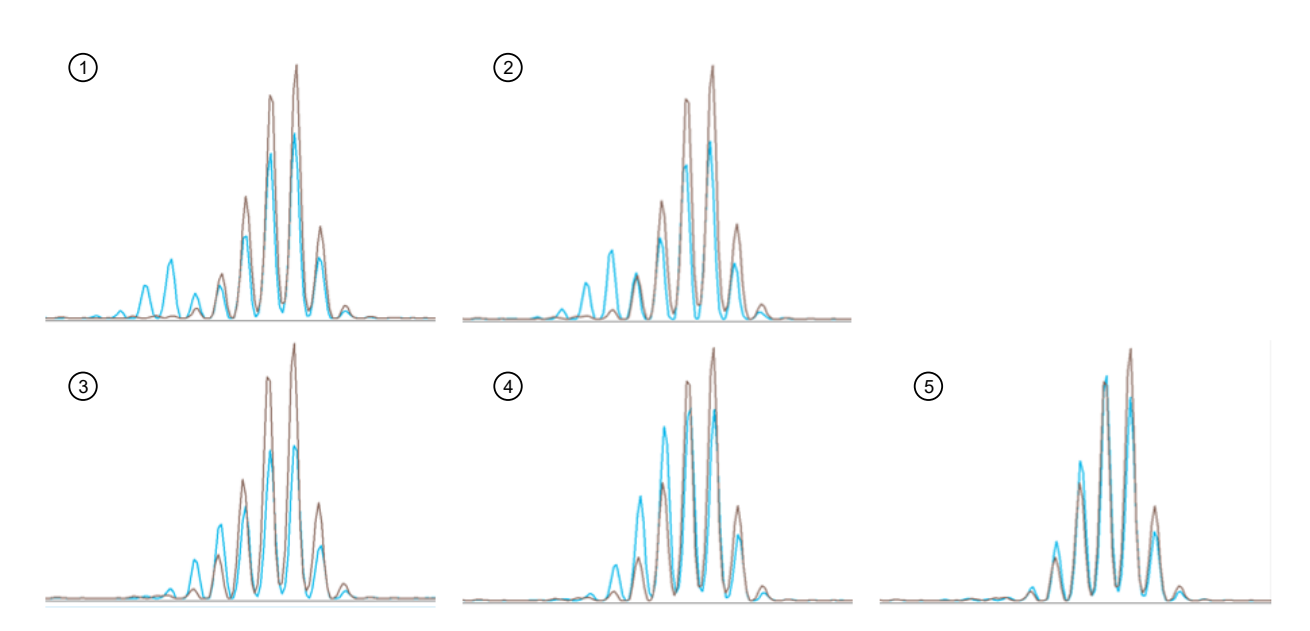

Figure 4 Examples of small low frequency deletions in synthetic constructs. The synthetic construct containing the wild-type NR-24 allele is displayed in brown. The synthetic construct containing the mutant NR-24 allele is displayed in blue.

- (1) Unstable microsatellite with a 5 bp deletion at 20% allele frequency
- 2 Unstable microsatellite with a 4 bp deletion at 20% allele frequency
- (3) Unstable microsatellite with a 3 bp deletion at 20% allele frequency
- (4) Unstable microsatellite with a 2 bp deletion at 20% allele frequency
- (5) Unstable microsatellite with a 1 bp deletion at 20% allele frequency

# Automatic calling of low frequency small deletions in an endometrial tumor tissue sample

As an example of how the TrueMark<sup>™</sup> MSI Analysis Software interprets low frequency small deletions, results from an endometrial tumor tissue sample with a relatively low fraction of tumor content (~25%) is shown in Figure 5.
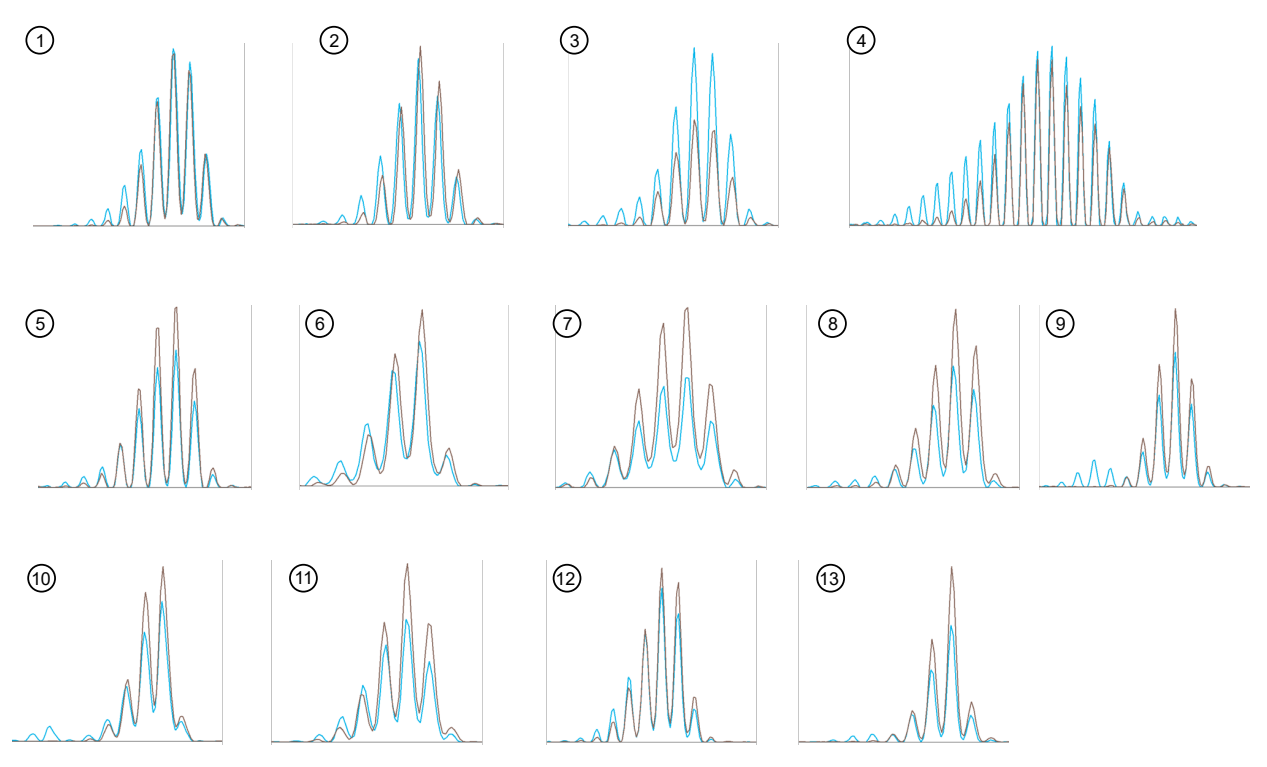

Figure 5 Example of small low frequency deletions in a mismatch repair (MSH2 and MSH6) deficient endometrial tumor tissue sample. The normal sample is displayed in brown. The tumor sample is displayed in blue. The tumor content of this specimen was 25%.

| 1 BAT-25 | (8) ABI-19   |
|----------|--------------|
| ② NR-24  | (9) ABI-20B  |
| ③ NR-21  | (1) ABI-17   |
| ④ BAT-40 | (1) ABI-16   |
| 5 CAT-25 | (12) BAT-26  |
| 6 NR-22  | (13) ABI-20A |
|          |              |

⑦ NR-27

The TrueMark<sup>™</sup> MSI Analysis Software called 10 of 13 markers in the endometrial tumor tissue sample as unstable, with an overall call of **MSI-High** (Figure 6).

| Overall Call: MSI-High Unstable: 10 of 13 Review Status: New | Overall Call: MSI-High | Unstable: 10 of 13 | Review Status: New |
|--------------------------------------------------------------|------------------------|--------------------|--------------------|
|--------------------------------------------------------------|------------------------|--------------------|--------------------|

| Marker Deta | ils Peak Det | ails Review |                                                                                                    |         |             |
|-------------|--------------|-------------|----------------------------------------------------------------------------------------------------|---------|-------------|
| Dye         | Marker       | Auto Call   | Review Flag                                                                                                    | Include | Manual Call |
|             | BAT-25       | Unstable    | ~                                                                                                    | Yes v   | ~           |
|             | NR-24        | Unstable    | <ul> <li>Image: A set of the set of the</li></ul>  | Yes 🗸   | ~           |
|             | NR-21        | Unstable    | ×                                                                                                    | Yes 🗸   | ~           |
|             | TH01         | Match       | ×                                                                                                    | Yes 🗸   | ~           |
|             | BAT-40       | Unstable    | ×                                                                                                    | Yes 🗸   | ~           |
|             | CAT-25       | Unstable    | <ul> <li>Image: A second second s</li></ul> | Yes 🗸   | ~           |
|             | NR-22        | Unstable    | <ul> <li>Image: A set of the set of the</li></ul>  | Yes 🗸   | ~           |
|             | NR-27        | Unstable    | <ul> <li>Image: A set of the set of the</li></ul>  | Yes 🗸   | ~           |
|             | ABI-19       | Unstable    | <ul> <li>Image: A second second s</li></ul> | Yes 🗸   | ~           |
|             | ABI-20B      | Unstable    | ×                                                                                                    | Yes 🗸   | ~           |
|             | PentaD       | Match       | <ul> <li>Image: A second second s</li></ul> | Yes 🗸   | ~           |
|             | ABI-17       | Stable      | ×                                                                                                    | Yes 🗸   | ~           |
|             | ABI-16       | Stable      | ×                                                                                                    | Yes 🗸   | ~           |
|             | BAT-26       | Unstable    | ×                                                                                                    | Yes 🗸   | ~           |
|             | ABI-20A      | Stable      | ~                                                                                                    | Yes 🗸   | ~           |

Figure 6 Marker calls in the TrueMark<sup>™</sup> MSI Analysis Software

• >

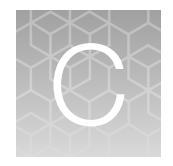

# Navigating within the software

|    | Menu bar   | 75 |
|----|------------|----|
| н, | Toolbar    | 76 |
|    | Status bar | 76 |

### Menu bar

| Menu                          | Option            | Select to                                                                                                    |
|-------------------------------|-------------------|----------------------------------------------------------------------------------------------------|
| Assay                         | Analysis Settings | "Configure analysis settings" on page 54                                                                                                    |
| Tools                         | Security Settings | <ul> <li>"Configure user accounts" on page 59</li> <li>"Configure user roles" on page 61</li> <li>"Configure system security" on page 64</li> </ul>                                            |
|                               | Archive           | "Archive and (optionally) purge batches" on page 57                                                                                                    |
|                               | Restore           | "Restore batches" on page 57                                                                                                    |
|                               | Import Manager    | "Manage import records in the Import Manager" on page 31                                                                                                    |
|                               | Preferences       | "Configure locations for data" on page 53                                                                                                    |
| Help                          | MSI User Guide    | Download the <i>TrueMark</i> <sup>™</sup> <i>MSI Analysis Software User Guide</i> .<br><b>Note:</b> Additionally, in some of the software screens, you can click ② to download the user guide. |
|                               | About             | View TrueMark <sup>™</sup> MSI Analysis Software version and licensing information                                                                                                    |
| <user full="" name=""></user> | Log Out           | "Sign out or exit the TrueMark™ MSI Analysis Software" on page 23                                                                                                    |
|                               | Exit              |                                                                                                    |

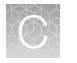

# Toolbar

The toolbar is a row of buttons that appears at the top of a screen; the buttons that are available depend on the context of the current screen.

| Screen                       | Button         | Click to                                                 |
|------------------------------|----------------|----------------------------------------------------------|
| Home screen                  | Import Samples | "Import sample files" on page 27                         |
|                              | Import Manager | "Manage import records in the Import Manager" on page 31 |
|                              | Refresh        | "Refresh the batch list" on page 28                      |
| <batch id=""> screen</batch> | _              |                                                          |
| Batch Summary tab            | Approve        | "Approve a specimen" on page 42                          |
|                              | PDF Report     | Chapter 7, "Export reports"                              |
|                              | Export Results |                                                          |
| Audit Records tab            | Report Audit   | "Export audit records" on page 48                        |
|                              | Export Summary |                                                          |
|                              | Export Details |                                                          |
|                              | Refresh        | "Refresh the Audit Records tab" on page 47               |

# Status bar

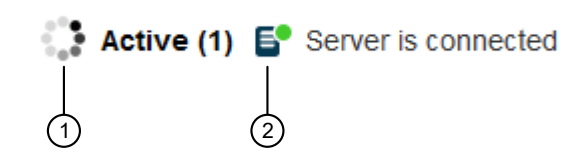

#### Table 5 Status bar descriptions

|   | Item              | Description                                                                                                    |
|---|-------------------|----------------------------------------------------------------------------------------------------|
| 1 | Progress wheel    | Indicates that an import operation is in progress. The number in parentheses indicates the number of MSI Server operations in progress. |
| 2 | Connection status | <ul> <li>Displays the connection status of the MSI Server.</li> <li>Server is connected</li> <li>Server is disconnected</li> </ul>      |

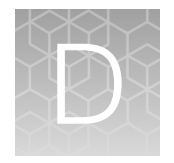

# Screen descriptions

| Home screen              | 77 |
|--------------------------|----|
| Batch Summary tab        | 79 |
| Specimen Data tab        | 80 |
| Approvals tab            | 81 |
| Audit Records tab        | 82 |
| Import Manager           | 83 |
| Security Settings screen | 84 |

### Home screen

The **Home** screen displays the batches that are currently in the TrueMark<sup>™</sup> MSI Analysis Software.

**IMPORTANT!** When you start the TrueMark<sup>™</sup> MSI Analysis Software for the first time, the **Home** screen is empty. You must import sample files (FSA) before you can use all the features in the **Home** screen.

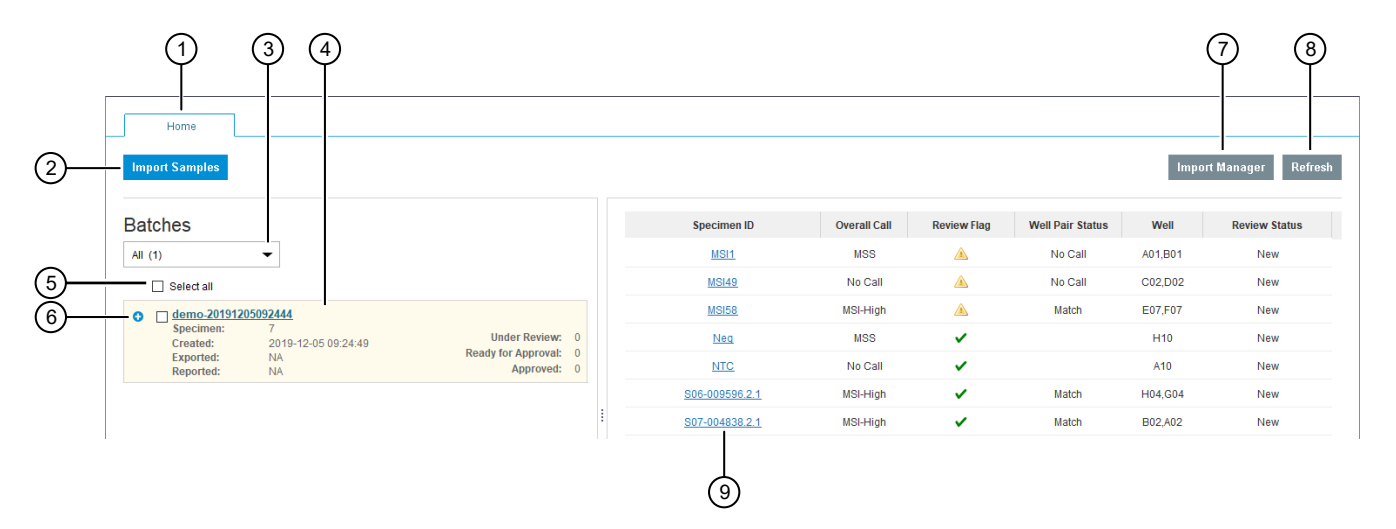

#### (1) Select the **Home** tab (default view).

- 2 Click to import samples.
- ③ Filter the batches to display.
- (4) Select a batch, then click the <Batch ID> link to open the Batch Summary tab.
- (5) Select the checkbox for batch to archive or restore. Select the top checkbox to select all batches.
- (6) Click to expand the information displayed for the batch.
- (7) Click to open the Import Manager.
- (8) Click to update the list of batches displayed in the **Batches** pane.
- (9) Click a link to open the Specimen Data tab.

#### How to ...

"Import samples" on page 25

"Quick check: View batch information in the Home screen" on page 21

"Quick check: View specimen information in the Home screen" on page 22

### **Batch Summary tab**

The **Batch Summary** tab displays detailed information for a selected batch. In the **Batch Summary** tab, you can approve results and export reports.

To access the **Batch Summary** tab: In the **Batches** pane of the **Home** screen, select a batch, then click the *<Batch ID>* link.

|   | Hor      | ne demo-201912050×          |              |           |        |         |       |             |                  |         | (2)           | (4         | J) (5)             |
|---|----------|-----------------------------|--------------|-----------|--------|---------|-------|-------------|------------------|---------|---------------|------------|--------------------|
| E | Batch ID | D: d :mo-20191205092444   S | pecimens: 7  | '   Appro | ved: 0 |         |       |             |                  |         | Ĭ             |            | Ĩ                  |
| _ | Batch    | Summary Specimen Data App   | rovals Audi  | Records   |        |         |       |             |                  |         |               |            |                    |
|   |          |                             |              |           |        |         |       |             |                  |         | Approve       | PDF Report | Z Export Results ▼ |
| - | -        | Specimen ID                 | Overall Call | Unstable  | Stable | No Call | Total | Review Flag | Well Pair Status | Well    | Review Status | Edited?    | Comment            |
|   |          | MSI1                        | MSS          | 0         | 13     | 0       | 13    |             | No Call          | A01,B01 | New           | No         |                    |
|   |          | <u>MSI49</u>                | No Call      | 7         | 3      | 3       | 13    | <u> </u>    | No Call          | C02,D02 | New           | No         |                    |
|   |          | <u>MSI58</u>                | MSI-High     | 12        | 1      | 0       | 13    | <u></u>     | Match            | E07,F07 | New           | No         | -                  |
|   |          | Neg                         | MSS          | 0         | 13     | 0       | 13    | ×           |                  | H10     | New           | No         |                    |
|   |          | NTC                         | No Call      | 0         | 0      | 13      | 13    | ×           |                  | A10     | New           | No         |                    |
|   |          | <u>\$06-009596.2.1</u>      | MSI-High     | 13        | 0      | 0       | 13    | ×           | Match            | H04,G04 | New           | No         |                    |
|   |          | <u>S07-004838.2.1</u>       | MSI-High     | 13        | 0      | 0       | 13    | ×           | Match            | B02,A02 | New           | No         |                    |

- (1) In the <Batch ID> screen for the batch of interest, select the Batch Summary tab.
- 2 Select the <Batch ID> tabs.

Click to Approve specimens.

Note: You can approve only specimens with a **Review Status** of **Ready for Approval**. If no specimens are **Ready for Approval**, the **Approve** button is inactive.

- (3) Select the checkbox for each specimen to export a report for. Select the top checkbox to select all specimens.
- (4) Export a Batch Report (PDF file) or Specimen Report (PDF file).
- (5) Export a Batch Report (CSV file) or Specimen Report (CSV or VCF file).
- (6) Enter comments for a specimen.
- (7) Click a link to open the **Specimen Data** tab.

#### How to ...

Chapter 5, "Review analysis results"

"Approve a specimen" on page 42

Chapter 7, "Export reports"

# Specimen Data tab

The **Specimen Data** tab displays detailed information for a selected specimen. In the **Specimen Data** tab, you can edit the marker calls, add review comments, and accept specimens.

To access the **Specimen Data** tab: In the right pane of the **Home** screen, click a <Specimen ID> link.

| 2— | Home demo-201912050. 1<br>Batch ID: demo-201912050 )2444   Specimens: 7   Approved: 0<br>Batch Summary Specimen Data Asprovals Audit Records                                                                                                    | n Unsta | 4<br>Ible: 12 of 13 Revie | (5)<br>w Status: N w | 6                                                                                                    | (C) MSI58 | -]0          |   |
|----|----------------------------------------------------------------------------------------------------|---------|---------------------------|----------------------|----------------------------------------------------------------------------------------------------|-----------|--------------|---|
| രു | File name: MSI58_T_colon_F07         Type: Tumor           BA1-26         NR-24         Type: Tumor           00         00         100         110         120         HR-24         MR-24           00         00         100         110         120         140         150         160         170           00         00         100         110         120         140         150         160         170         100         100         100         100         100         100         100         100         100         100         100         100         100         100         100         100         100         100         100         100         100         100         100         100         100         100         100         100 | ¢<br>¢  | Marker Details            | Peak Details         | Review                                                                                                    | Include   | Manual Call  | _ |
| 0  | 12000                                                                                                    |         | BAT-25                    | Unstable             |                                                                                                    | Yes ~     | waliual cali | ^ |
|    |                                                                                                    |         | NR-24                     | Unstable             | ~                                                                                                    | Yes 🗸     | ~            |   |
|    |                                                                                                    |         | NR-21                     | Unstable             | ×                                                                                                    | Yes 🗸     | ~            |   |
|    | File name: MSI58_N_colon_E07 Type: Normal                                                                                                    |         | TH01                      | Match                | ~                                                                                                    | Yes ~     | ~            |   |
|    | 80 90 100 110 120 130 140 150 160 170                                                                                                    |         | BAT-40                    | Unstable             | <ul> <li>Image: A set of the set of the</li></ul>  | Yes 🗸     | ~            |   |
|    | 2000                                                                                                    |         | CAT-25                    | Unstable             | ×                                                                                                    | Yes 🗸     | ~            |   |
|    | 1000 <sup>±</sup>                                                                                                    |         | NR-22                     | Unstable             | ~                                                                                                    | Yes 🗸     | ~            |   |
|    |                                                                                                    |         | NR-27                     | Unstable             | ~                                                                                                    | Yes 🗸     | ~            |   |
|    |                                                                                                    |         | ABI-19                    | Unstable             | ~                                                                                                    | Yes 🗸     | ~            |   |
|    | ,                                                                                                    |         | ABI-20B                   | Unstable             | <ul> <li>Image: A second second s</li></ul> | Yes 🗸     | ~            |   |

(1) In the <Batch ID> screen for the batch of interest, select the Specimen Data tab.

- ② Use the buttons at the top of the plot to configure the view.
- (3) Hold the pointer over the X- or Y-axis, then drag the magnifying glass to zoom in to a specific range.
- (4) Select the Marker Details tab (default view). To display a specific marker in the electropherogram at left, click a marker row.
- 5 Select the **Peak Details** tab.
- 6 Select the **Review** tab.
- (7) Scroll through or select specific specimens.

#### How to ...

- "View the electropherogram plots" on page 35
- "View marker details and edit as needed" on page 37
- "View peak details" on page 40
- "Add a comment and/or accept the specimen (Technologist)" on page 40

### Approvals tab

The **Approvals** tab displays all approved specimens in the selected batch and allows you to export an Approvals Report.

To access the **Approvals** tab: In the right pane of the **Home** screen, click a <Specimen ID> link. The **Specimen Data** tab is displayed; click the **Approvals** tab.

|                                                                                               | )                                          |               |             |                   |
|-----------------------------------------------------------------------------------------------|--------------------------------------------|---------------|-------------|-------------------|
| Home demo-201912050× Batch ID: demo-20191205092444   Sp<br>Batch Summary Specimen Data Approv | ecimens: 7   Approved: 1 als Audit Records |               |             | 2                 |
| E-Signatures                                                                                  |                                            |               |             | Report Approvals  |
| Specimen Name                                                                                 | Date                                       | Full Name     | User Name   | Reason            |
| MSI58                                                                                         | 2019-12-05 10:12:00                        | Jane D Rector | JaneDRector | Specimen Approved |

- (1) In the <Batch ID> screen for the batch of interest, select the Approvals tab.
- (2) Click to export an Approvals Report (PDF file) for all approved specimens in the batch.

#### How to ...

"Approve a specimen" on page 42

"Export an Approvals Report (PDF file)" on page 43

# Audit Records tab

The Audit Records tab displays detailed information for batch, specimen, and system auditing.

To access the Audit Records tab: In the right pane of the Home screen, click a <Specimen ID> link. The Specimen Data tab is displayed; click the Audit Records tab.

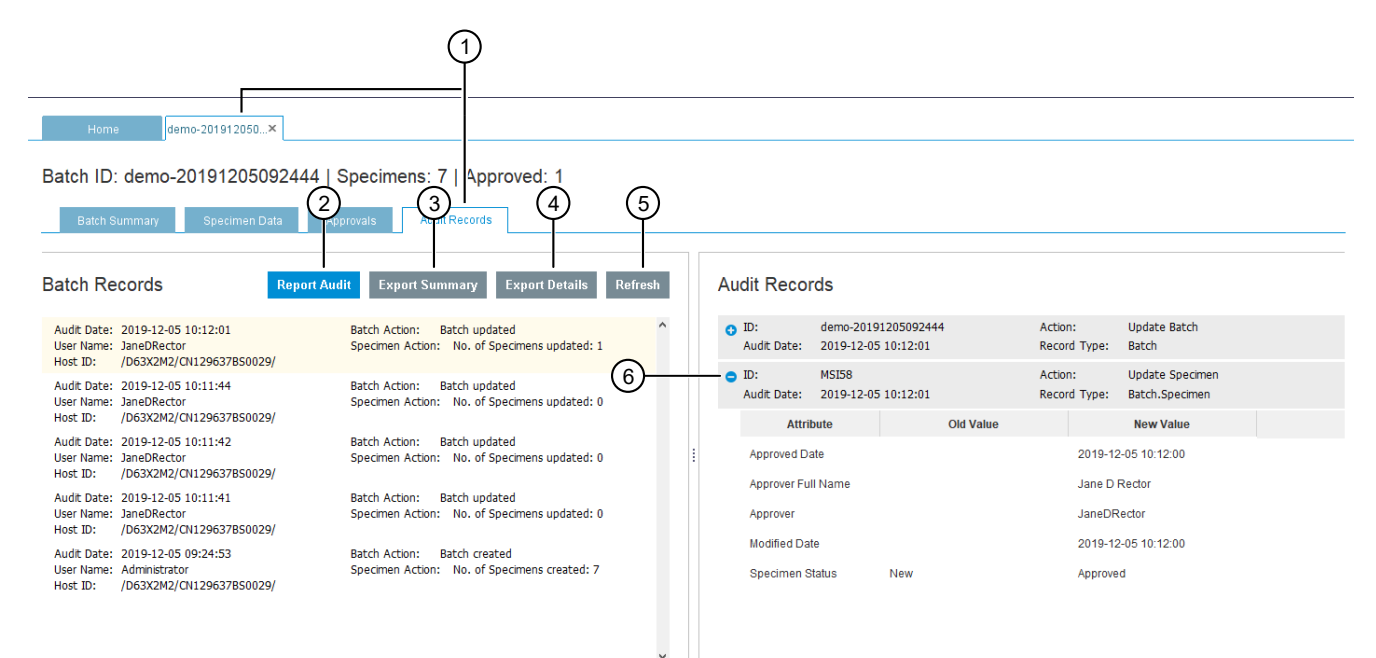

(1) In the <Batch ID> screen for the batch of interest, select the Audit Records tab.

(2) Click to export audit information for all specimens in the selected batch.

③ Click to export the summary information displayed in the **Batch Records** pane.

- (4) Click to export the summary information displayed in the **Batch Records** pane, plus the associated information displayed in the **Audit Records** pane (right).
- 5 Click to expand the information displayed for the audit record.

How to ...Learn more about ..."Export audit records" on page 48"Batch and specimen auditing" on page 47"System auditing" on page 50

### **Import Manager**

The **Import Manager** displays an import record for each batch. The import record includes the **Status** (whether or not the import was successful), the **Import ID** (an internal ID used by the software), the **Batch Name**, the **Date of Import**, and other details about the batch.

To access the Import Manager, click Import Manager in the Home screen toolbar.

| All (2)<br>Select row to Delete, Resubmit or Acknowledge the import<br>Delete<br>Resubmit<br>Acknowledge<br>Acknowledge | wledge Refr |
|----------------------------------------------------------------------------------------------------|-------------|
| Statue Import ID Batch Name Date of Import Total Files Eiles Imported Eiles Eailed Lises Name                                                                                                    | Source      |
| • Incomplete         2         demo2-2019/1205101852         2019-12-05 10:18:52         2         0         2         JaneDRedor                                                                                                    | MANUAL      |
|                                                                                                    | ion         |
| File Name Error Message Corrective Ac                                                                                                    |             |
| File Name         Error Message         Corrective Ac           MSI18_N_colon_2019-05-21-13-32-02_13-32-02_C05 fsa         No matching tumor File.         No Action                                                                                                    |             |

- 1) Filter the import records to display.
- (2) Click to expand the information displayed for the import record.
- ③ Click to delete the selected import record.
- (4) Click to resubmit the selected import record.
- (5) Click to acknowledge the selected import record.
- (6) Click to update the list of import records displayed in the Import Manager.

#### How to ...

"Import samples" on page 25

"Troubleshoot sample file (FSA) imports" on page 30

"Manage import records in the Import Manager" on page 31 (delete, resubmit, or acknowledge)

## Security Settings screen

The **Security Settings** screen allows you to configure user accounts, user roles, and the system-level audit events that are tracked by the software.

To access the **Security Settings** screen: In the **Home** screen menu bar, select **Tools** > **Security Settings**. The following restrictions apply.

- You must have **Security and Auditing** permission in the TrueMark<sup>™</sup> MSI Analysis Software.
- You must close all open batches.

| 😵 Secu | 1 (           | 2            | 3                |            |                   |               |              |                     |            |            | × |
|--------|---------------|--------------|------------------|------------|-------------------|---------------|--------------|---------------------|------------|------------|---|
|        | Jsers Ro      | iles S       | ÿstem            |            |                   |               |              |                     |            |            |   |
| 0      | Set-up and ma | nage user ad | counts in the ap | plication. |                   |               |              |                     |            |            | ? |
|        |               |              |                  |            |                   |               |              |                     |            |            |   |
|        | User Name     | Full Name    | Role             | Status     | Password Expires? | Last Modified | Date Created | Password Last Mo    | Email Phon | e Comments | • |
|        | Administrator | Admini       | Administrator    | ACTIVE     | false             |               |              |                     |            |            |   |
|        | Director      | Directo      | Director         | ACTIVE     | false             |               |              |                     |            |            |   |
|        | JaneDRector   | Jane D       | Director         | ACTIVE     | false             | 2019-12-05    | 2019-12-05   | 2019-12-05 10:10:57 |            |            |   |
|        | Technologist  | Techno       | Technologist     | ACTIVE     | false             |               |              |                     |            |            |   |

1 Click to configure user accounts.

- (2) Click to configure user roles.
- ③ Click to configure system security.

| How to                                                                      | Learn more about                        |
|-----------------------------------------------------------------------------|-----------------------------------------|
| "Configure user accounts" on page 59                                        | "User roles and permissions" on page 61 |
| "Configure user roles" on page 61                                           |                                         |
| "Configure system security" on page 64                                      |                                         |
| "Configure user roles" on page 61<br>"Configure system security" on page 64 |                                         |

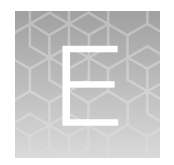

# Documentation and support

|    | Related documentation          | 85 |
|----|--------------------------------|----|
| н, | Customer and technical support | 85 |
|    | Limited product warranty       | 86 |

## **Related documentation**

| Document                                                                                | Publication number |  |
|-----------------------------------------------------------------------------------------|--------------------|--|
| TrueMark™ MSI Assay Quick Reference Guide                                               | MAN0018869         |  |
| TrueMark™ MSI Assay User Guide                                                          | MAN0018868         |  |
| 3500/3500xL Genetic Analyzer with 3500 Series Data Collection Software v 3.1 User Guide | 100031809          |  |
| 3500/3500xL Genetic Analyzer with 3500 Series Data Collection Software v3.3 User Guide  | 100079380          |  |
| SeqStudio™ Genetic Analyzer Instrument and Software User Guide                          | MAN0016138         |  |
| SeqStudio™ Genetic Analyzer Instrument and Software User Guide                          | MAN0018646         |  |
| GeneMapper™ Software v4.1 Quick Reference Guide                                         | 4403615            |  |

## **Customer and technical support**

Visit thermofisher.com/support for the latest service and support information.

- Worldwide contact telephone numbers
- Product support information
  - Product FAQs
  - Software, patches, and updates
  - Training for many applications and instruments
- Order and web support

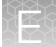

- Product documentation
  - User guides, manuals, and protocols
  - Certificates of Analysis
  - Safety Data Sheets (SDSs; also known as MSDSs)

**Note:** For SDSs for reagents and chemicals from other manufacturers, contact the manufacturer.

### Limited product warranty

Life Technologies Corporation and its affiliates warrant their products as set forth in the Life Technologies' General Terms and Conditions of Sale at www.thermofisher.com/us/en/home/global/terms-and-conditions.html. If you have questions, contact Life Technologies at www.thermofisher.com/support.

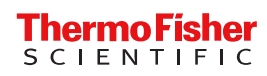